# &hiti

# User manual

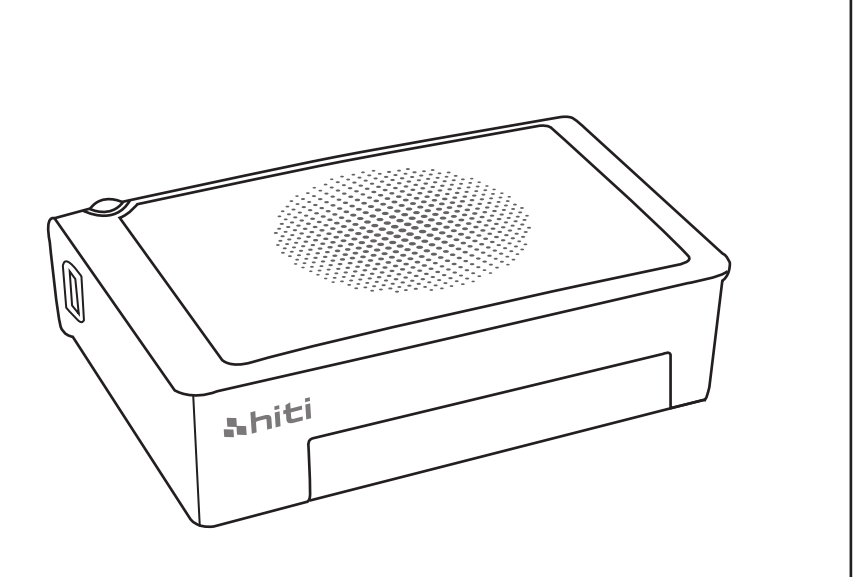

HiTi Digital, Inc.

## TABLE OF CONTENTS

#### Chapter 1. Important Safety Instruction

| Environments ·····                                     | 1-1 |
|--------------------------------------------------------|-----|
| Handling Instruction ·····                             | 1-2 |
| Handling Instruction for Consumable and Printed Output | 1-3 |

#### Chapter 2. Installing and Set Up

| Table of Contents ·····  | 2-1 |
|--------------------------|-----|
| Parts Name and Function  | 2-2 |
| Connecting Power Cord    | 2-2 |
| Loading Ink Ribbon ····· | 2-3 |
| Loading Paper ·····      | 2-3 |

#### **Chapter 3. Connect to the Printer**

| Connect and Print from Your Mobile Device ····· | 3-1 |
|-------------------------------------------------|-----|
| Connect and Print from Your PC and Mac          | 3-2 |

#### Chapter 4. How to use cleaning kit

| PC link Mode  | 4-1 |
|---------------|-----|
| App link Mode | 4-2 |

#### Chapter 5. LED Massage

| LED Massage table | 5-1 |  |
|-------------------|-----|--|
|-------------------|-----|--|

#### **Chapter 6. After-sales Service**

| ~ | 100 11         |           |        |
|---|----------------|-----------|--------|
| S | pecification · | ו ו ו ו ו | <br>-1 |

## **Chapter 1. Important Safety Instruction**

This manual provides detail instructions for the safety use of the printer. Please read this manual carefully before operating the printer to ensure having proper use.

In this manual, there are notes that require special attention. For your safety operation, Safety Notices are separated as follows;

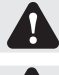

Inappropriate handling can cause serious wounds and/or physical damage to the users.

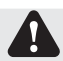

Explanation about the cause of the trouble and the environmental condition.

- It is difficult to forecast all the danger in setting and use of the printer. Therefore, warnings in this Operation Manual, in the other documents on the printer cannot cover all the cases. In case of performing the operation or maintenance which is not described in this manual, all the concern for the safety have to be taken care of at the customer side.
- Operation and the notification for the maintenance described in this manual and other documents are for the proper use of the printer. In case of using the printer for the other purpose, all the concern for the safety has to be taken care of at the customer side.
- ♦ Do not perform the operation which is prohibited in this manual and other document.
- The contents that cannot be printed due to a failure while using the use of this printer are not guaranteed.

#### Environments

To use the printer safety, please pay attention to the followings:

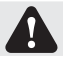

Do not let children to touch the printer or cables. It may cause accidents or electric shock.

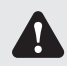

Do not place the printer under a humid or dusty place. It can cause a fire, electric shock or printer problem. Do not place the printer with dust, sand and high humidity such as bathing place, bathroom, hot spring, or on the street.

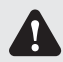

Do not place the printer on rickety place and/or inclined place. Printer may fall down or tumble and it can cause serious injury.

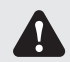

Do not place the printer under the low temperature such as ski yard, skating rink or open-air with direct sunlight.

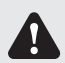

Do not put vase, flowerpot, and cup or anything contents water or metric items on the printer. Water spilt or metallic items fall into the printer may cause the fire and electric shock. In case the water spilt or metallic items fall into the printer, please turn off the printer power immediately.

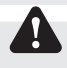

Do not block the openings of the printer. In case, the opening blocked, the heat will remain inside and it can cause the fire.

English

# 

## **Chapter 1. Important Safety Instruction**

#### Handling Instruction

When handling the printer, please pay attention to the followings;

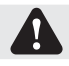

Lift the printer from its box and put it onto a flat and firm table or desk.

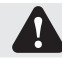

When moving the printer, hold the bottom edge of the printer.

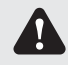

In the case of dropping the printer during transportation, contact HiTi dealers or service center for inspection of the printer. Using the printer with possible damage without proper inspection may cause fire or electric shock.

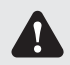

Do not dismantle or remodel the printer. Some sections of the printer contain a high voltage or become very hot. Ignoring this warning may cause electric shock, fire, or burns.

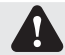

Please make sure the power is off and the power cord is removed from the printer before transportation.

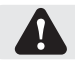

Please take caution when transporting the printer on the slippery floor.

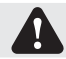

Secure the power cable firmly while using.

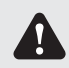

The thermal head reaches high temperature during operation but it is normal. Do not touch the thermal head by any case. Touch the thermal head may cause personal injury or damage of the printer.

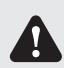

Touching the surface of the thermal head directly may cause damage to the thermal head. Hard object getting into the printer may also cause the damage to the printer mechanism. In such case, please do not use the printer while any obstacle inside the printer.

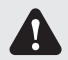

Do not attempt to service the printer beyond the instruction specified in this document. In case of irrecoverable problem, please contact HiTi dealers or service center.

English

English

# <u> Ahiti</u>

## **Chapter 1. Important Safety Instruction**

#### - Handling Instruction for Consumable and Printed Outputs

In handling the ink ribbon, paper and printed outputs, please pay attention to the followings;

#### Paper Handling

- Use only the paper specified by HiTi.
- Store the paper flat.
- Store the paper in a dry and dark place to avoid direct sunlight. (Temperature less than 30°C, Humidity: lass than 60%)
- Do not touch the paper surface before printing to avoid fingerprints.

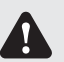

#### Ink Ribbon Handling

- Use the ink ribbon specified by HiTi.
- Store the ink ribbon in cool place to avoid sunlight. (Temperature less than 30°C, Humidity: less than 60%)

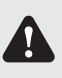

#### Printout Handling

- Store the ink ribbon in cool place to avoid sunlight.
- Store the printout way from the organic solvent or fluid which may change or deteriorate the colors.

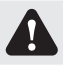

When abandon the ink ribbon, please handle it as harmful industrial waste.

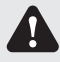

Please take caution while handling the paper to prevent injure to the hands or paper-cut.

FCC Statement:

This device complies with part 15 of the FCC Rules. Operation is subject to the following two conditions: (1) This device may not cause harmful interference, and

(2) this device must accept any interference received, including interference that may cause undesired operation.

NOTE: This equipment has been tested and found to comply with the limits for a Class B digital device, pursuant to part 15 of the FCC Rules. These limits are designed to provide reasonable protection against harmful interference in a residential installation.

This equipment generates, uses and can radiate radio frequency energy and, if not installed and used in accordance with the instructions, may cause harmful interference to radio communications. However, there is no guarantee that interference will not occur in a particular installation.

If this equipment does cause harmful interference to radio or television reception, which can be determined by turning the equipment off and on, the user is encouraged to try to correct the interference by one or more of the following measures:

- Reorient or relocate the receiving antenna.

- Increase the separation between the equipment and receiver.
- Connect the equipment into an outlet on a circuit different from that to which the receiver is connected.
- Consult the dealer or an experienced radio/TV technician for help.

Changes or modifications not expressly approved by the party responsible for compliance could void the user's authority to operate the equipment.

# <u> Nhiti</u>

## Chapter 2. Installing and Set Up

#### Table of Contents

Take out the printer and accessories from the accessory bag and check the contents.

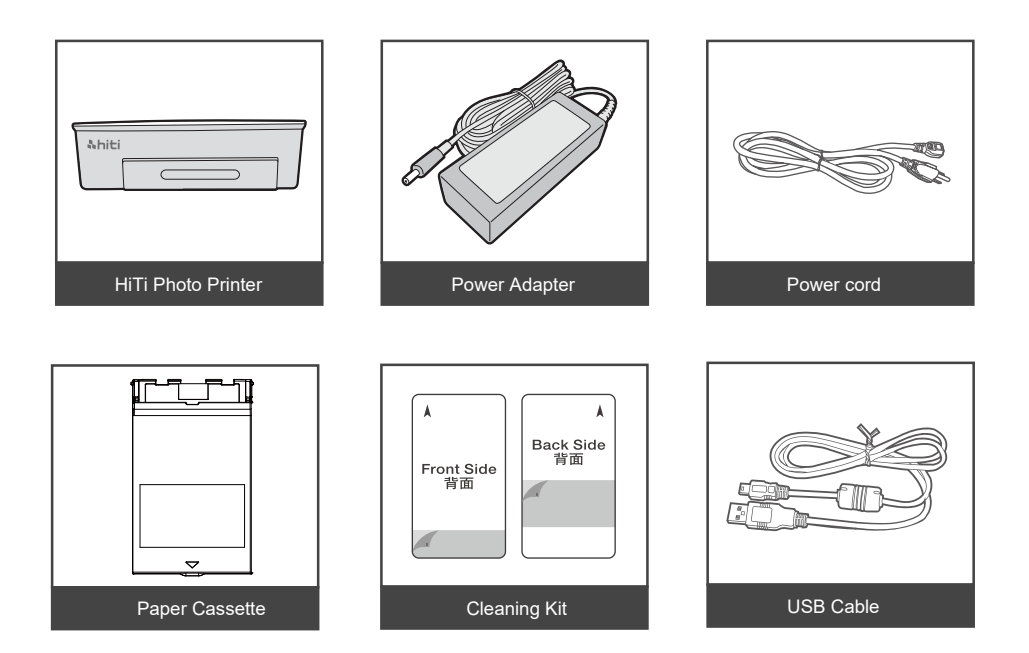

# <u> Nhiti</u>

## Chapter 2. Installing and Set Up

#### Parts Name and Function

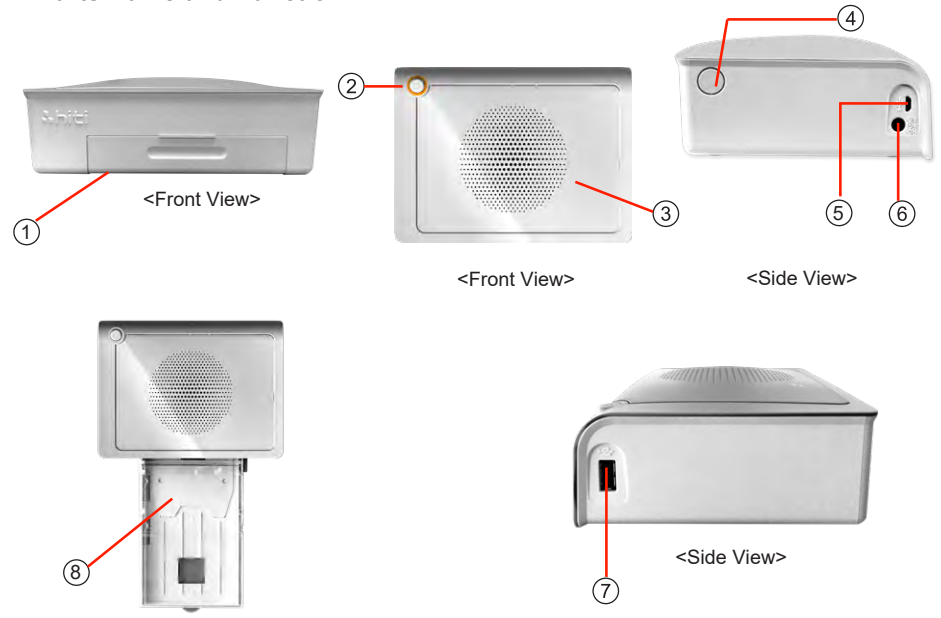

| NO. | Name                | Function                                                                  |
|-----|---------------------|---------------------------------------------------------------------------|
| 1   | Paper Cassette Door | Push down the door then open it. Place paper cassette here.               |
| 2   | Power Switch        | This switch turns on/off the power of the printer.                        |
| 3   | Heat Ventilation    | Don't block this to avoid over heating the printer.                       |
| 4   | Ribbon Door Switch  | Open the cover when replacing the ribbon, or when performing maintenance. |
| 5   | USB Port            | For link PC.                                                              |
| 6   | Power Connector     | To be used to connect the power cord.                                     |
| 7   | USB Slot            | To be used to connect card reader adapter.                                |
| 8   | Paper Cassette      | Input/output the paper.                                                   |

# Chapter 2. Installing and Set Up

#### - Connecting the Power Cord

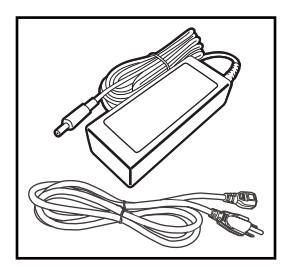

1. Connect the power cord with the power adapter.

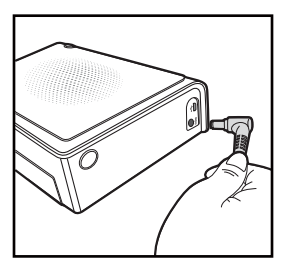

2. Plug the power adapter to the printer and plug the power cord into a power outlet.

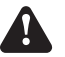

Incorrect insertion of power cord may cause the fire or damage of printer.

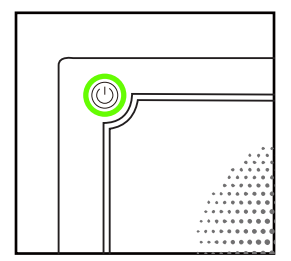

3. Press the power switch for a few seconds to turn on the printer. It is ready once you see the green light on.

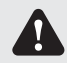

Do not insert or remove the power cord with wet hands. It may cause electric leakage.

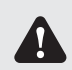

Do not damage or make any modification to the power cord. Misusing, such as putting the heavy items on the power cord, giving a strong pull to the power cord and twist the power cord may cause the fire and electric shock.

English

## <u> Nhiti</u>

## Chapter 2. Installing and Set Up

#### · Loading Ribbon

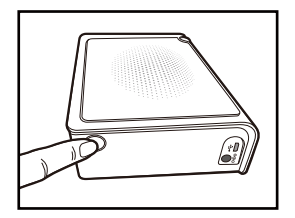

1. Press on the Ribbon Door Switch to lift open Ribbon Door.

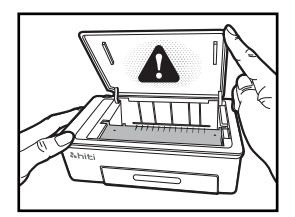

Lift the ribbon door. The printing head needs to be heat up to perform the intended functions of the product properly.

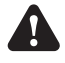

DO NOT TOUCH THE PRINTING HEAD DURING OR RIGHT BEFORE OR AFTER PRINTING PROCESS!

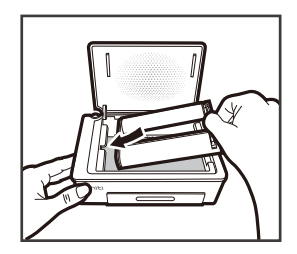

3. Follow the arrow direction marked on the Ink Ribbon and inside the printer, and then slide the Ink Ribbon into the empty compartment.

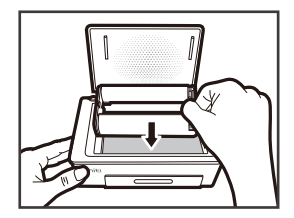

4. Once the lnk Ribbon lies flat, press it down gently until you feel a slight click.

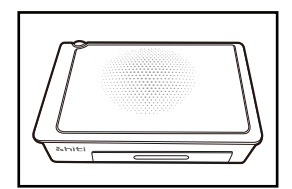

5. Close the Ribbon Door.

## Chapter 2. Installing and Set Up

#### · Loading Paper

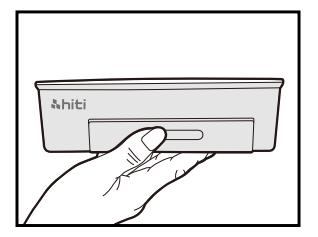

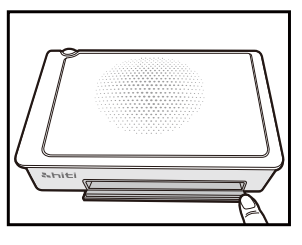

1. Open the paper cassette door. Please push down the door first and then open it.

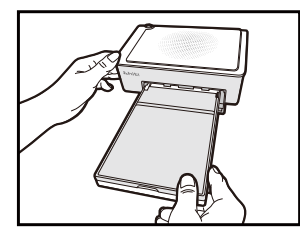

2. Place the paper cassette to it.

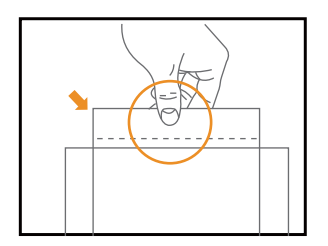

- 3. Take out the paper carefully
  - PLEASE HOLD THE PERFORATED SIDE OF PHOTO PAPER AND AVOID TOUCHING THE SURFACE WHEN TAKING THEM OUT FROM THE PACKING

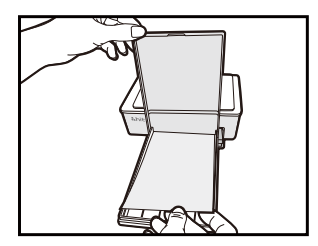

4. Open the paper cassette and insert the paper to the paper cassette. We suggest to place less than 15pcs paper at once to avoid error.

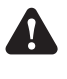

MAKE SURE THE PAPER PUT IN WITH CORRECT SURFACE (THE SHINNY SURFACE FACE UP AND HITI LOGO FACE DOWN).

English

# <u> Nhiti</u>

## **Chapter 3. Connect to the Printer**

- Connect and Print from Your Mobile Device

#### **To Connect**

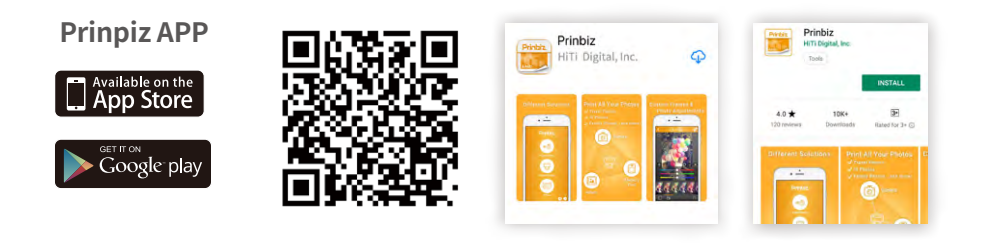

Search for "Prinbiz " App in Apple Store or Google Play. Download the app and complete the installation process.

| Settings Wi-Fi   |                 |
|------------------|-----------------|
| Wi-Fi            |                 |
| ✓ P3xxW-xxxx     | <b>∻</b> (i)    |
| CHOOSE A NETWORK |                 |
| APTG Wi-Fi       | <b>∻</b> (i)    |
| CHT Wi-Fi Auto   | <b>₽ ≈ (i</b> ) |
| CHT Wi-Fi(HiNet) | <b>∻</b> (i)    |
| Ding             | <b>≜ ≈ (i</b> ) |
| hiti_Guest       | <b>₽ \$ (j</b>  |

Turn on the printer and go to the WiFi Setting page on your mobile device to find "P3xxW-xxxx." Tap on the device name to connect to the printer.

# <u>Nhiti</u>

## **Chapter 3. Connect to the Printer**

#### Connect and Print from Your Mobile Device

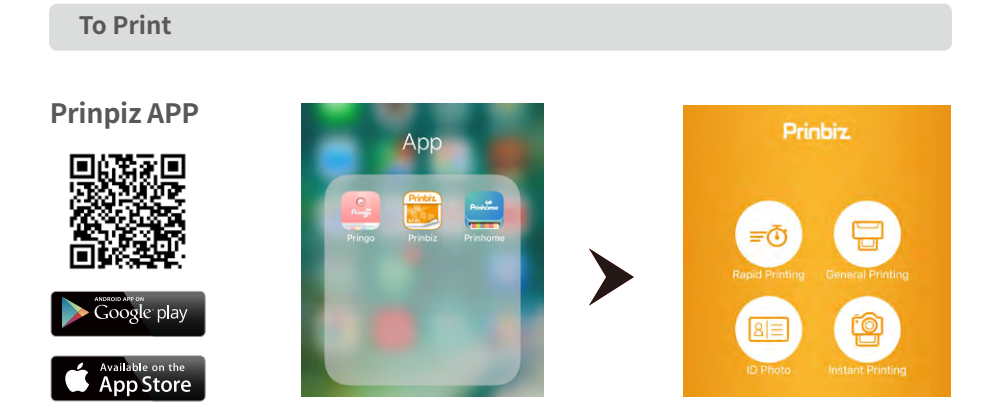

Open Prinbiz app to print. Select between Rapid Printing and General Printing, the General Printing mode enables you to edit and resize your photos prior to printing, while the Rapid Printing mode prints instantly as you finish selecting your desired photos.

English

# <u>Nhiti</u>

## **Chapter 3. Connect to the Printer**

- Connect and Print from Your Mobile Device

#### **To Print**

**Prinpiz APP** 

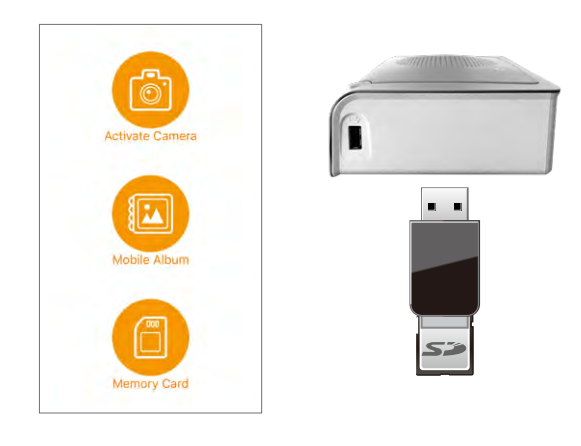

You can select photos and print directly from your mobile device.

Alternatively, you can also print from your camera, memory cards, and USB storage device.

Please ensure your devices are plugged into the associated slots on the printer if you choose to do so.

# <u>Nhiti</u>

### **Chapter 3. Connect to the Printer**

- Connect and Print from Your PC and Mac

#### **Driver Installation**

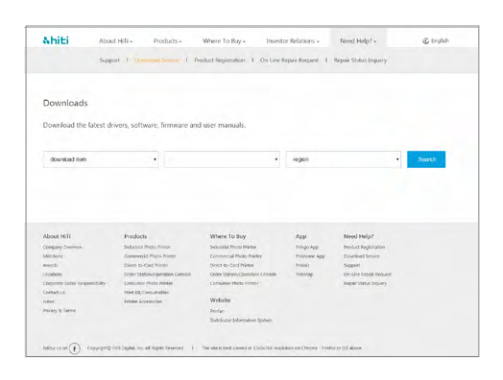

You can download the driver from our website www.hiti.com in the Need Help > Download Service.

Select the associated download Item, operating system, printer mode and click

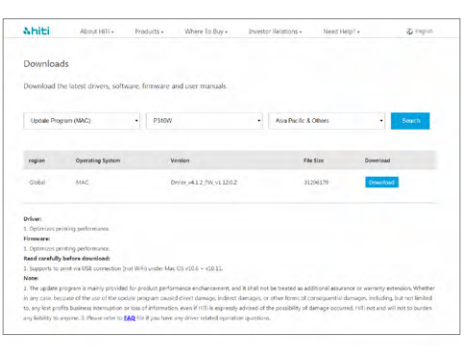

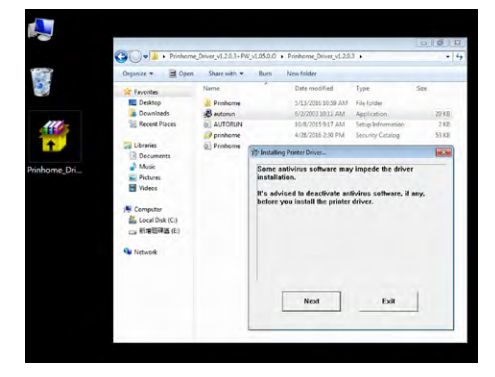

Once download is completed, you need to extract the files and click to run the AUTORUN.exe program to complete installation.

# <u> Nhiti</u>

## **Chapter 3. Connect to the Printer**

#### - Connect and Print from Your PC and Mac

#### Connect the printer to your PC with the USB cable

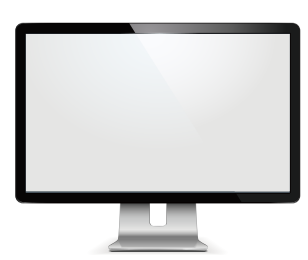

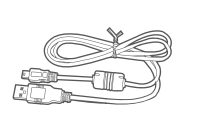

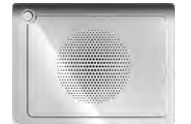

#### Driver download MAC

1. Click on link to start download

 $\langle\!\!\langle$  NOTE  $\rangle\!\!\rangle$  Some OS versions security settings will not allow program to open if this occurs hold down your control key and right click open

- 2. Press continue to be guideed through driver install; follow steps
  - $\langle\!\!\langle$  NOTE  $\rangle\!\!\rangle$  May ask for password to complete installation
  - **To Print**

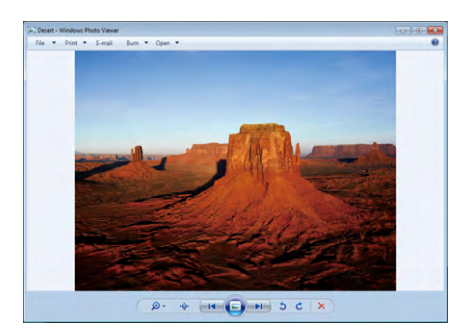

1. Select photos and click on the Print function.

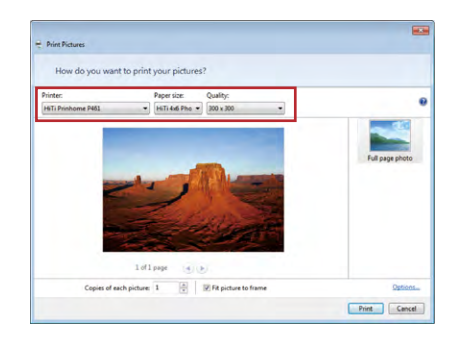

 Please ensure you set your photo printer as your desired output connection and follow the instructions to print.

English

# <u> Nhiti</u>

### Chapter 4. How to use cleaning kit

#### PC link Mode

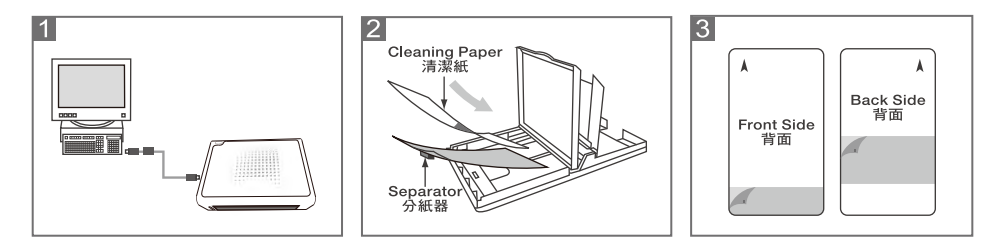

Step 1: Connect the printer to the PC

- Step 2: Remove the ribbon cassette from the printer and photo paper from the paper cassette. Put the separator into the paper cassette first and then the cleaning paper afterwards.
- Step 3: Before putting the cleaning paper, please remove the yellow protective covers on both sides and make sure the "Front side" of the cleaning paper faces up.
- Step 4: PC: Go "Start-Settings-Printers and Faxes" and select the Hiti Photo Printer model.Click the right key on mouse and choose "Printing Preferences" Choose "Tool" on the top and click the icon of cleaning tool to begin the cleaning process.

Step 1: Go "Setting" and choose "Cleanin Mode".

Step 2: Follow the instructions to clean the printer.

## Chapter 4. How to use cleaning kit

#### App link Mode

**hiti** 

#### **Prinbiz App**

| DF        | Photo Instant Printing                      |
|-----------|---------------------------------------------|
|           | •                                           |
| <         | Settings App Version:1.34,4<br>Wi-Fi: P310W |
| () Pr     | inter Settings                              |
|           | •                                           |
| Auto Powe | er Off: Off                                 |

| Cleaning Mode | > |  |
|---------------|---|--|
| About App     |   |  |

## Chapter 5. LED Message

| Red:   | Error<br>Blink (When the error<br>happens, error message will<br>be displayed on the mobile<br>devices)                                                         | Blink 1 time: didn't close the ribbon<br>door or no ribbon<br>Blink 3 times: Ribbon empty<br>Blink 4 times: Out of Paper<br>Blink 5 times: Paper jam or Ribbon jam<br>Blink 13 times: can't update F/W |
|--------|----------------------------------------------------------------------------------------------------|----------------------------------------------------------------------------------------------------|
|        | Standby, Ready                                                                                                    | Press the power switch to turn on the power                                                                                                    |
| Green: |                                                                                                    | Power can be turned off by pressing the power switch for 3 seconds.                                                                                                    |
|        | Blink fast 0.1s                                                                                                    | Transiting Printing info/ Updating FW                                                                                                    |
|        | Blink slower 0.5s                                                                                                    | Printing                                                                                                    |
| Blue:  | Wireless reset mode - Press the power switch for 6 seconds until blue blink Press the switch one more time, once the light turns to green means its been reset. |                                                                                                    |

English

### Chapter 6. After-sales Service

Contact your HiTi dealers or service center for the details about after-sales service.

| Resolution               | 300x300 dpi                                                            |
|--------------------------|------------------------------------------------------------------------|
| Print Speed              | 4x6" : 47 sec (HOD off) / 58 sec (HOD on)                              |
| Print Size               | 4x6"                                                                   |
| Ribbon Cassette Capacity | 60 prints/cassette                                                     |
| Paper Cassette Capacity  | Up to 30 sheets<br>(suggest loading 15 sheets max. to avoid paper jam) |
| APP Support File Formats | Baseline JPEG                                                          |
| Power                    | 19V 65W DC Adapter                                                     |
| I/O port                 | Micro-B.                                                               |
| Way to Print             | WiFi, Memory card, PC link                                             |
| Data Transfer            | Win7 and above, macOS v.10.6 or above                                  |
| App Support OS           | iOS 8.4.1, Android 4.1.2                                               |
| Dimensions               | 186 x 138 x 64.5 mm < 1kg                                              |

\*Specifications subject to change without notice

# &hiti

# Manual del usuario

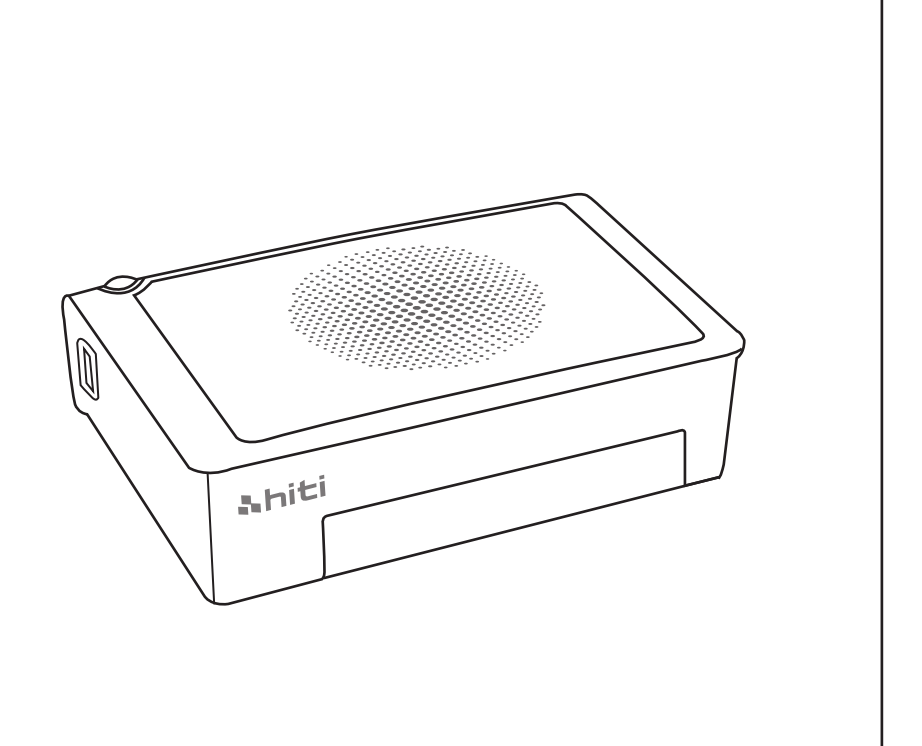

HiTi Digital, Inc. www.hiti.com

# Español

## TABLA DE CONTENIDO

#### Capítulo 1. Información de seguridad importante

| Entornos de uso                                              | 1-1 |
|--------------------------------------------------------------|-----|
| Instrucciones de manipulación ·····                          | 1-2 |
| Instrucciones de manipulación para consumibles e impresiones | 1-3 |

#### Capítulo 2. Instalación y configuración

| Tabla de contenido ·····            | 2-1 |
|-------------------------------------|-----|
| Nombre y función de las partes····· | 2-2 |
| Conexión del cable de alimentación  | 2-2 |
| Carga de la cinta ·····             | 2-3 |
| Carga de papel ·····                | 2-3 |

#### Capítulo 3. Conexión con la impresora

| Conéctese e imprima desde su dispositivo móvil ····· | 3-1 |
|------------------------------------------------------|-----|
| Conecte e imprima desde su PC y Mac ·····            | 3-2 |

#### Capítulo 4. Cómo usar el kit de limpieza

| Modo de enlace de PC ····· | 4-1 |
|----------------------------|-----|
| App vínculo Modo ·····     | 4-2 |

#### Capítulo 5. Mensaje de los indicadores LED

| Mensaje de los indicadores LED····· 5-1 | l |
|-----------------------------------------|---|
|-----------------------------------------|---|

#### Capítulo 6. Servicio posventa

| Especificaciones ···································· |
|-------------------------------------------------------|
|-------------------------------------------------------|

# <u> Ahiti</u>

## Capítulo 1. Información de seguridad importante

Este manual proporciona instrucciones detalladas para el uso seguro de la impresora. Lea detenidamente este manual antes de utilizar la impresora para garantizar que está realizando un uso seguro.

En este manual, existen notas que requieren atención especial. Para un funcionamiento seguro, los avisos de seguridad se separan de la siguiente manera:

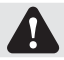

La manipulación incorrecta puede causar heridas graves y/o lesiones físicas a los usuarios.

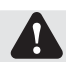

Explicación sobre la causa del problema y la condición ambiental.

- Es sumamente difícil pronosticar todos los peligros existentes durante la configuración y utilización de la impresora. Por lo tanto, las advertencias de este manual de funcionamiento y de los otros documentos de la impresora no pueden abarcar todas las situaciones. En caso de realizar una operación o mantenimiento no descrito en este manual, el usuario será el responsable de tomar todas las precauciones en torno a la seguridad.
- ◆ La operación y la notificación de mantenimiento descritas en este manual y en otros documentos están concebidas para la utilización correcta de la impresora. En caso de utilizar la impresora para otra finalidad, el usuario será el responsable de tomar todas las precauciones en torno a la seguridad.
- No realice una operación prohibida en este manual y en otros documentos.
- ♦ No se puede garantizar el contenido que no se puede imprimir debido a una falla al utilizar esta impresora.

#### · Entornos de uso

Para utilizar la impresora de forma segura, preste atención a los siguientes puntos:

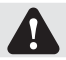

No permita que los niños toquen la impresora o los cables. Esto podría causar accidentes o descargas eléctricas.

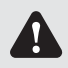

No coloque la impresora en una ubicación húmeda o polvorienta. Esto podría causar incendios, descargas eléctricas o problemas con la impresora. No coloque la impresora en lugares expuestos a polvo, arena o humedad elevada, como baños, aguas termales o en la calle.

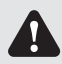

No coloque la impresora en una ubicación desnivelada o inclinada. La impresora podría caerse o tumbarse y causar lesiones graves.

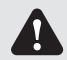

No coloque la impresora a bajas temperaturas, como en un campo de ski, pista de patinaje o al aire libre con luz solar directa.

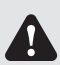

No coloque jarrones, macetas, tazas o cualquier otro objeto que contenga agua o metales sobre la impresora. El derrame de agua o la caída de objetos metálicos dentro de la impresora podrían causar incendios y descargas eléctricas. En caso de un derrame de agua o caída de objetos metálicos dentro de la impresora, apague de inmediato la alimentación de la impresora.

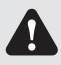

No bloquee las aberturas de la impresora. En caso de que la abertura esté bloqueada, el calor permanecerá dentro de la impresora y podría provocarse un incendio.

Españo

# 

#### · Instrucciones de manipulación

Al manipular la impresora, preste atención a los siguientes puntos:

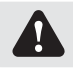

Levante la impresora desde su caja y colóquela sobre una mesa o escritorio firme y estable.

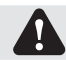

Al mover la impresora, sujete el borde inferior de la misma.

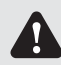

En caso de que se produzca una caída de la impresora durante el transporte, comuníquese con los distribuidores o centro de servicio técnico de HiTi para solicitar la inspección de la impresora. La utilización de la impresora con posibles daños sin realizar una inspección correcta podría causar incendios o descargas eléctricas.

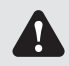

No desarme o remodele la impresora. Algunas secciones de la impresora contienen una tensión elevada o aumentan su temperatura. Ignorar esta advertencia podría causar descargas eléctricas, incendios o quemaduras.

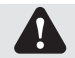

Asegúrese de que la alimentación esté apagada y que el cable de alimentación se haya extraído de la impresora antes de realizar su transporte.

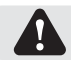

Tenga cuidado al transportar la impresora sobre pisos resbaladizos.

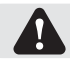

Asegure el cable de alimentación de forma firme durante la utilización de la impresora.

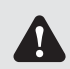

El cabezal térmico alcanza una temperatura elevada durante el funcionamiento, pero esta situación es normal. Bajo ninguna circunstancia, toque el cabezal térmico. Tocar el cabezal térmico puede causar lesiones o daños a la impresora.

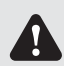

Tocar directamente la superficie del cabezal térmico puede causar daños al cabezal térmico. El ingreso de objetos duros en la impresora también puede causar daños en el mecanismo de la impresora. En estos casos, no utilice la impresora mientras exista algún obstáculo dentro de la impresora.

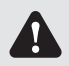

No intente realizar un mantenimiento de la impresora más allá de las instrucciones especificadas en este documento. En caso de un problema irrecuperable, comuníquese con los distribuidores o centro de servicio técnico de HiTi.

# <u> Nhiti</u>

## Capítulo 1. Información de seguridad importante

#### · Instrucciones de manipulación para consumibles e impresiones

Al manipular la cinta de tinta, el papel y las impresiones, preste atención a los siguientes puntos:

#### Manipulación del papel

- . Utilice sólo el papel especificado por HiTi.
- Almacene el papel de forma plana.
- Almacene el papel en un lugar seco y oscuro para evitar la luz solar directa. (Temperatura inferior a 30°C, humedad: inferior al 60%)
- No toque la superficie del papel antes de realizar la impresión a fin de evitar que existan marcas de los dedos.

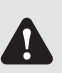

Ί

#### Manipulación de la cinta de tinta

- Utilice sólo la cinta de tinta especificada por HiTi.
- Almacene la cinta de tinta en un lugar fresco y evite la exposición a la luz solar directa. (Temperatura inferior a 30°C, humedad: inferior al 60%)

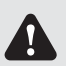

#### Manipulación de las impresiones

- Almacene la cinta de tinta en un lugar fresco y evite la exposición a la luz solar directa.
- Almacene las impresiones alejadas de solventes o líquidos orgánicos que podrían cambiar o deteriorar los colores.

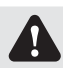

Al desechar la cinta de tinta, manipúlela como un residuo industrial nocivo.

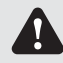

Tenga cuidado al manipular el papel a fin de evitar sufrir lesiones en las manos o cortes con el papel.

#### FCC Statement:

This device complies with part 15 of the FCC Rules. Operation is subject to the following two conditions:

- (1) This device may not cause harmful interference, and
- (2) this device must accept any interference received, including interference that may cause undesired operation.

NOTE: This equipment has been tested and found to comply with the limits for a Class B digital device, pursuant to part 15 of the FCC Rules. These limits are designed to provide reasonable protection against harmful interference in a residential installation.

This equipment generates, uses and can radiate radio frequency energy and, if not installed and used in accordance with the instructions, may cause harmful interference to radio communications. However, there is no guarantee that interference will not occur in a particular installation.

If this equipment does cause harmful interference to radio or television reception, which can be determined by turning the equipment off and on, the user is encouraged to try to correct the interference by one or more of the following measures:

-Reorient or relocate the receiving antenna.

- -Increase the separation between the equipment and receiver.
- -Connect the equipment into an outlet on a circuit different from that to which the receiver is connected.
- -Consult the dealer or an experienced radio/TV technician for help.

Changes or modifications not expressly approved by the party responsible for compliance could void the user's authority to operate the equipment.

# <u> Nhiti</u>

## Capítulo 2. Instalación y configuración

#### Tabla de contenido

Extraiga la impresora y los accesorios de la bolsa de accesorios e inspeccione el contenido.

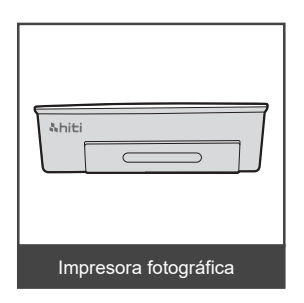

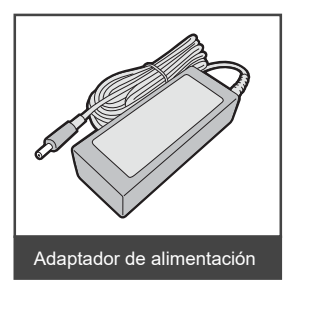

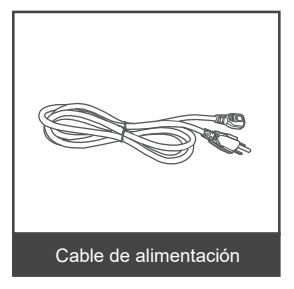

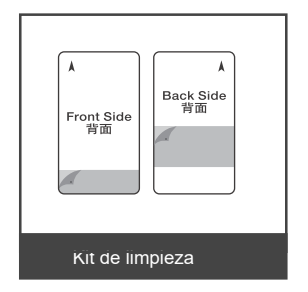

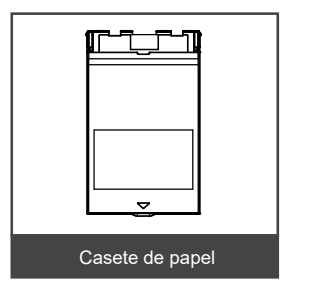

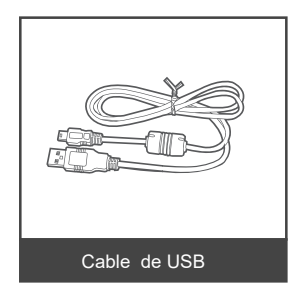

## Capítulo 2. Instalación y configuración

#### · Nombre y función de las partes

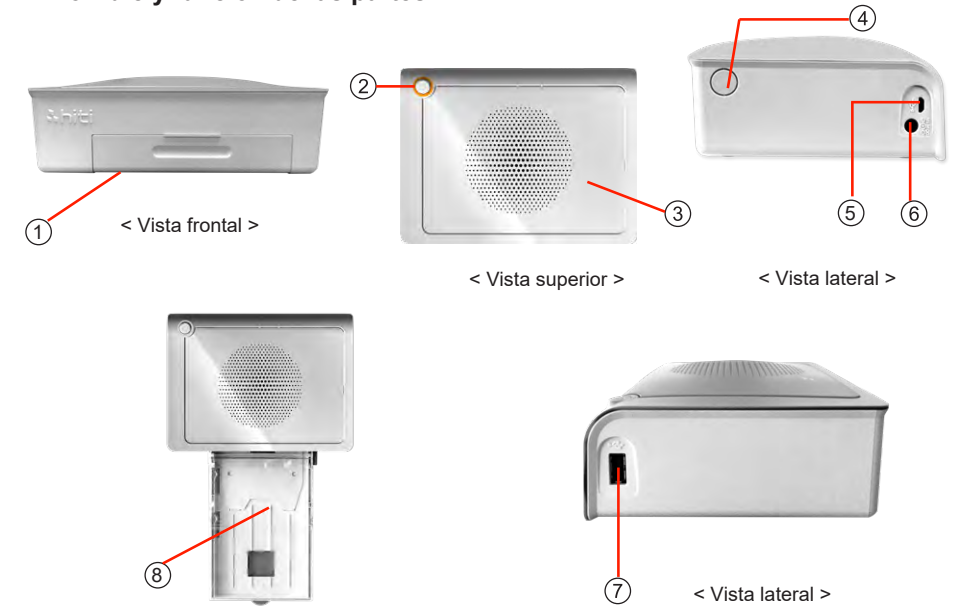

| Núm | Nombre                                | Función                                                                        |  |  |  |  |  |
|-----|---------------------------------------|--------------------------------------------------------------------------------|--|--|--|--|--|
| 1   | Tapa del casete de<br>papel           | Presione hacia abajo la tapa y luego ábrala. Coloque aquí el casete de papel.  |  |  |  |  |  |
| 2   | Interruptor de<br>encendido/apagado   | Este interruptor permite encender/apagar la alimentación de la impresora.      |  |  |  |  |  |
| 3   | Ventilación de calor                  | No bloquee esta ventilación para evitar un sobrecalentamiento de la impresora. |  |  |  |  |  |
| 4   | Interruptor de la tapa<br>de la cinta | Abra la cubierta al reemplazar la cinta o al realizar el mantenimiento.        |  |  |  |  |  |
| 5   | Puerto USB                            | Para la conexión con la PC.                                                    |  |  |  |  |  |
| 6   | Conector de<br>alimentación           | Permite conectar el cable de alimentación.                                     |  |  |  |  |  |
| 7   | Ranura USB                            | Permite conectar el adaptador del lector de tarjetas.                          |  |  |  |  |  |
| 8   | Casete de papel                       | Entrada/salida del papel.                                                      |  |  |  |  |  |

## Capítulo 2. Instalación y configuración

#### · Conexión del cable de alimentación

Conecte el cable de alimentación de acuerdo con las instrucciones de seguridad que se detallan a continuación.

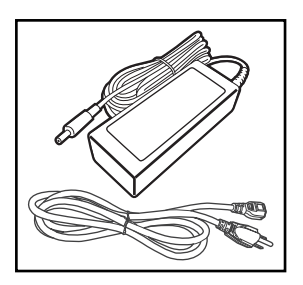

**hiti** 

1. Conecte el cable de alimentación con el adaptador de corriente.

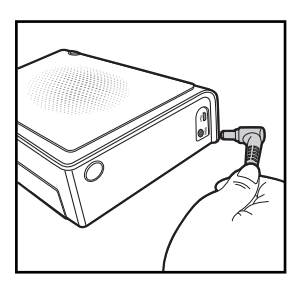

2. Branchez l'adaptateur secteur sur l'imprimante et branchez le cordon d'alimentation sur une prise secteur.

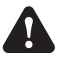

La inserción incorrecta del cable de alimentación puede causar incendios o daños a la impresora.

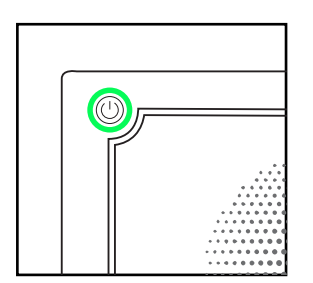

 Presione el botón de encendido durante unos segundos para encender la impresora. Estará lista una vez que la luz verde se encienda.

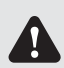

No inserte o extraiga el cable de alimentación con las manos húmedas. Esto podría causar una fuga eléctrica.

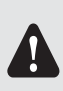

Al mover la impresora, asegúrese de apagar la alimentación de la impresora y extraer el cable de alimentación para que no exista ninguna conexión con otros dispositivos. De lo contrario, el cable de alimentación podría sufrir daños y provocarse incendios y descargas eléctricas. Además, es posible que existan caídas causadas por el cable.

## <u>Ahiti</u>

## Capítulo 2. Instalación y configuración

#### · Carga de la cinta

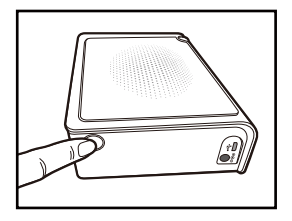

1. Abra la tapa de la cinta presionando el interruptor de la tapa de la cinta.

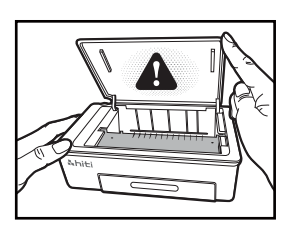

2. Levante la tapa de la cinta. El cabezal de impresión debe calentarse para realizar correctamente las funciones previstas del producto.

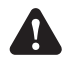

¡NO TOQUE EL CABEZAL DE IMPRESIÓN DURANTE O INMEDIATAMENTE ANTES O DESPUÉS DEL PROCESO DE IMPRESIÓN!

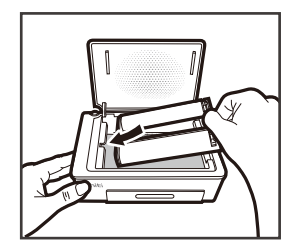

 Siga la dirección de la flecha marcada en la cinta de tinta y dentro de la impresora, y luego deslice la cinta de tinta en el compartimiento vacío.

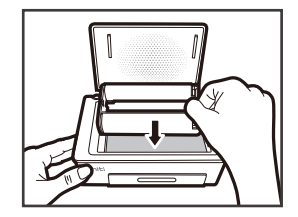

4. Una vez que la cinta de tinta esté horizontal, presiónela hacia abajo suavemente hasta que escuche un ligero click.

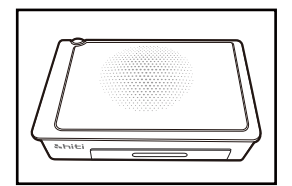

5. Cierre la tapa de la cinta.

## Capítulo 2. Instalación y configuración

· Carga de papel

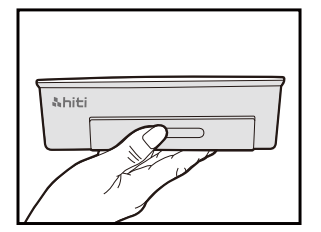

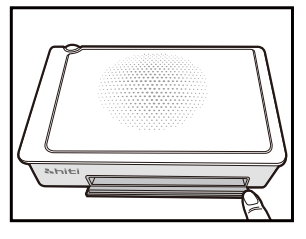

1. Abra la tapa del casete de papel. En primer lugar, presione hacia abajo la tapa y luego ábrala.

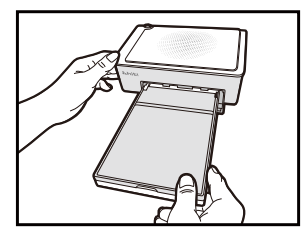

2. Coloque aquí el casete de papel.

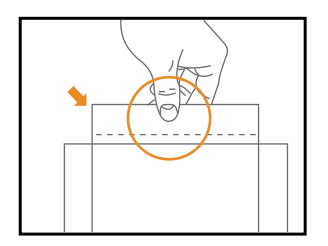

3. Extraiga cuidadosamente el papel.

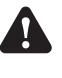

SUJETE EL LADO PERFORADO DEL PAPEL FOTOGRÁFICO Y EVITE TOCAR LA SUPERFICIE AL EXTRAERLO DEL EMBALAJE.

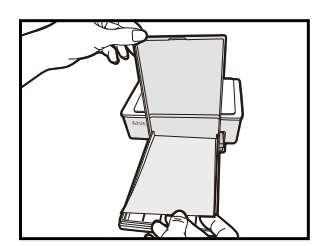

4. Abra el casete de papel e inserte el papel en el casete de papel. Sugerimos colocar menos de 15 hojas de papel a la vez para evitar errores.

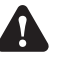

ASEGÚRESE DE COLOCAR EL PAPEL CON LA SUPERFICIE CORRECTA (LA SUPERFICIE BRILLO-SA HACIA ARRIBA Y EL LOGOTIPO DE HITI HACIA ABAJO).

## <u> Nhiti</u>

## Capítulo 3. Conexión con la impresora

Conéctese e imprima desde su dispositivo móvil

#### Para conectar

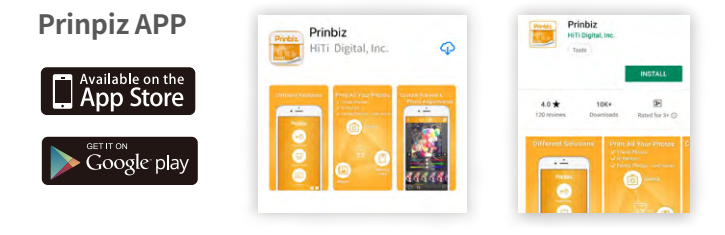

Busque la aplicación " Prinbiz " en el Apple Store o Google Play. Descargue la aplicación y continúe el proceso de instalación.

| Ajustes Wi-Fi    |                 |
|------------------|-----------------|
| Wi-Fi            |                 |
| ✓ P3xxW-xxxx     | <b>∻</b> (i)    |
| MIS REDES        |                 |
| APTG Wi-Fi       | <b>?</b> (i)    |
| CHT Wi-Fi Auto   | <b>₽</b> 중 (j)  |
| CHT Wi-Fi(HiNet) | <b>≈</b> (i)    |
| Ding             | <b>≜ 奈 (ì</b> ) |
| hiti_Guest       | 🔒 🗢 (i)         |

Encienda la impresora y vaya a la página Configuración de WiFi en su dispositivo móvil para encontrar "P3xxW-xxxx". Seleccione el nombre del dispositivo para conectarse a la impresora.

Manual del usuario

# <u> Nhiti</u>

## Capítulo 3. Conexión con la impresora

- Conéctese e imprima desde su dispositivo móvil

Imprimir

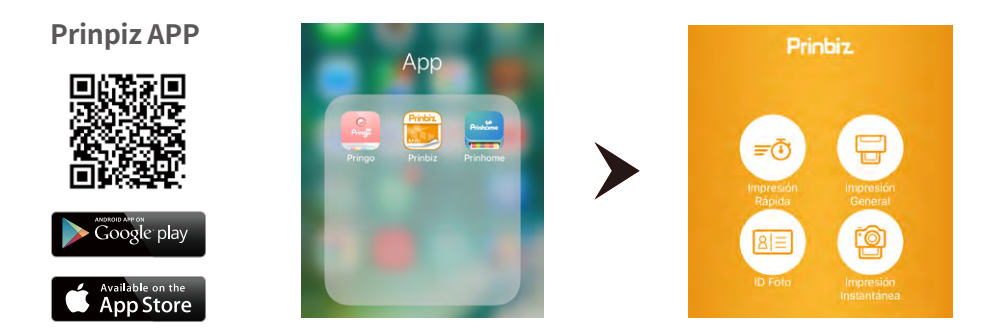

Abra la aplicación Prinbiz para imprimir. Seleccione entre Impresión rápida e Impresión general, el modo Impresión general le permite editar y cambiar el tamaño de sus fotos antes de imprimirlas, mientras que el modo Impresión rápida imprime instantáneamente cuando termina de seleccionar las fotos que desea.

## <u> Ahiti</u>

## Capítulo 3. Conexión con la impresora

· Conéctese e imprima desde su dispositivo móvil

#### Imprimir

**Prinpiz APP** 

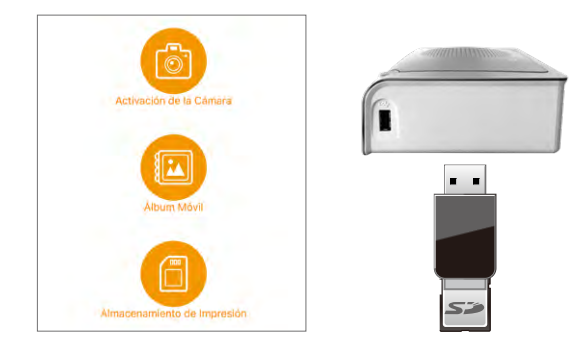

Puede seleccionar fotos e imprimir directamente desde su dispositivo móvil.

Alternativamente, también puede imprimir desde su cámara, tarjeta de memoria y dispositivo de almacenamiento USB. Si decide hacerlo, por favor asegúrese de que sus dispositivos estén conectados a las ranuras correspondientes de la impresora.

## Capítulo 3. Conexión con la impresora

#### · Conecte e imprima desde su PC y Mac

#### Instalación del controlador

| Controlador, Firm      | ware, Parches y Manuales de Usua           | nio                                         |         |                         |       |
|------------------------|--------------------------------------------|---------------------------------------------|---------|-------------------------|-------|
| Please Select Day      | whood litem ~                              | •                                           |         |                         | South |
| Acerca de HiTi         | Productos                                  | Donde comprar                               | Арр     | Necesitas ayuda?        |       |
| ontalles pe la empresa | Improsova Fotoprafica Industrial           | Impresora Recografica Industrial            | Tringo  | Hagistro da Producta    |       |
| ingros                 | Impresiona Fotografica Comercial           | Impresora Recognifica Comercial             | History | Senicio de Descarga     |       |
| targins.               | Impresses develor-articipate               | Expression intention trajeta                | Tredat  | Seporte                 |       |
| licaciones             | Estactin de pedisou/Conscia de operaciones | Estación de padidos/Constila de operaciones | Wenned. |                         |       |
| ontictere's            | Impresora folografica de consumo           | Impresora trilográfica de concumio          |         | Sitio web               |       |
| 105-045                | kit de impresión/Consumitives              |                                             |         | literan-                |       |
| Nemitics y Privacidad  | Accesorios de la impresióna                |                                             |         | sección del pitz/buidor |       |

Puede descargar el controlador desde nuestro sitio web www.hiti.com en la sección de Descarga y soporte.

| Nhiti                                          | Acerca                                                       | de Hilli - Pro                                                       | ductos - Donc                                                         | le comprar -   | Necesitas ayuda           | ·-                              | C troin              |
|------------------------------------------------|--------------------------------------------------------------|----------------------------------------------------------------------|-----------------------------------------------------------------------|----------------|---------------------------|---------------------------------|----------------------|
| Controlad                                      | or, Firmware, I                                              | Parches y Manua                                                      | les de Usuario                                                        |                |                           |                                 |                      |
| Driver                                         |                                                              | *                                                                    | Windows                                                               |                | * P320W                   |                                 | Sharth               |
| Idona                                          | Region/Pais                                                  | Operating System                                                     | Descripción                                                           | Versión        | Tamaño de archivo         | Descargar instrucciones         | Descarga             |
| Al                                             | Global                                                       | Windows                                                              | #320W                                                                 | 113.4          | 20716012                  |                                 | Download             |
| Driver:                                        |                                                              |                                                                      |                                                                       |                |                           |                                 |                      |
| Driver Upda                                    | ite Procedure:                                               |                                                                      |                                                                       |                |                           |                                 |                      |
| L Please do<br>2. Double di<br>Driver installa | not plug in the D<br>ick the downloads<br>ation, please plug | S8 consection below<br>ed Re to estiact Res<br>(in the US8 when it a | installing the chives.<br>Hop a folder. Get Hop<br>ak for connection. | the fulder the | i get kito Driver sublici | Mr. Click AUTORUN EXE to instal | I driver. During the |

Seleccione el sistema informático asociado, el modelo de la impresora, la ubicación y haga click en Siguiente.

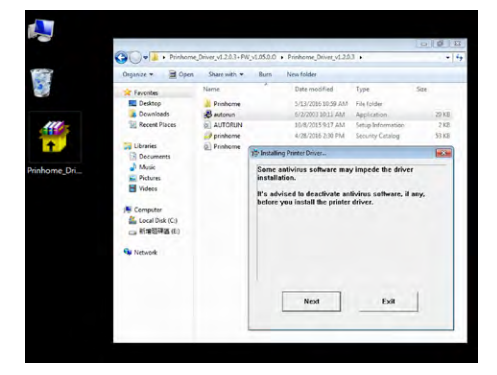

Una vez que se completa la descarga, debe extraer los archivos y hacer click para ejecutar el programa AUTORUN.exe y completar la instalación.

Españo

## Capítulo 3. Conexión con la impresora

#### · Conecte e imprima desde su PC y Mac

#### Conecte la impresora a su PC con el cable USB

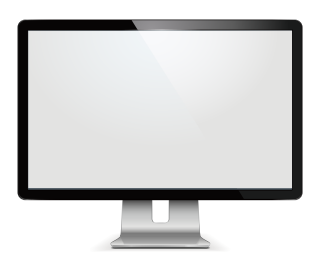

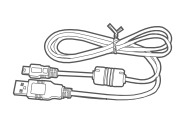

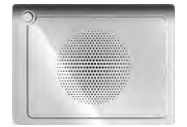

#### **Descargar driver MAC**

1. Haga clic en el enlace para iniciar la descarga

[NOTA]: la configuración de seguridad de algunas versiones del sistema operativo no permitirá que se abra el programa si esto ocurre, mantenga presionada la tecla de control y haga clic derecho para abrir

2. Presione continuar para ser guiado a través de la instalación del controlador; sigue los pasos [NOTA]: puede solicitar una contraseña para completar la instalación

#### Imprimir

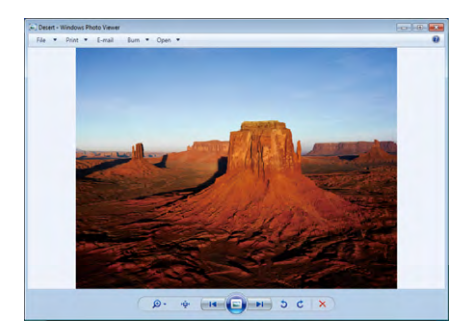

 Seleccione las fotos y haga click en la función Imprimir.

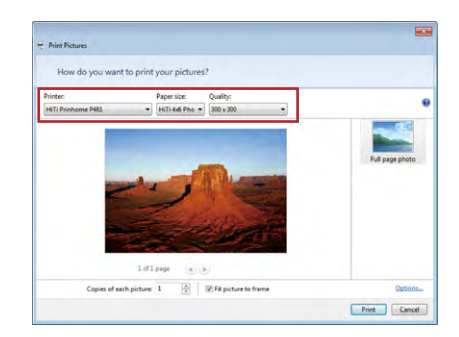

 Asegúrese de configurar su impresora como su dispositivo de impresión deseado y siga las instrucciones para imprimir.

Español

# Manual del usuario

## Capítulo 4. Cómo usar el kit de limpieza

#### Modo de enlace de PC

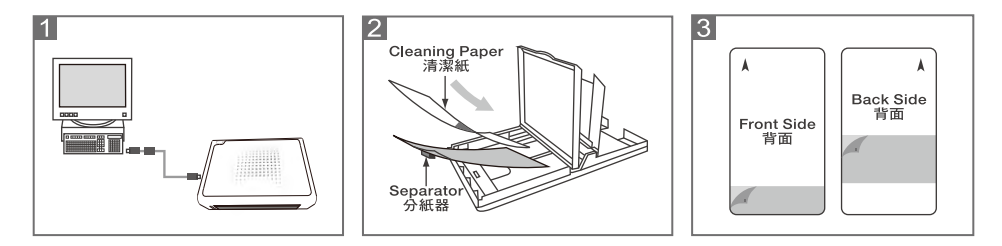

Paso 1: Conectar la impresora al PC

- Paso 2: Retire el cartucho de cinta de la impresora y el papel fotográfico de la bandeja de papel. Poner el separador en el depósito de papel primero y luego el papel de limpieza después.
- Paso 3: Antes de poner el papel de limpieza, por favor retire las cubiertas protectoras de color amarillo en ambos lados y asegúrese de que el "lado frontal" del papel de limpieza enfrenta hasta.
- Paso 4: PC : Ve a " Inicio-Configuración Impresoras y faxes" y seleccione el modelo de impresora de fotos Hiti . Haga clic en el botón derecho del ratón y selecciona en " Preferencias de impresión "Seleccione la opción " herramienta" en la parte superior y haga clic en el icono de la herramienta de limpieza para comenzar el proceso de limpieza.

## Capítulo 4. Cómo usar el kit de limpieza

#### App vínculo Modo

#### **Prinbiz App**

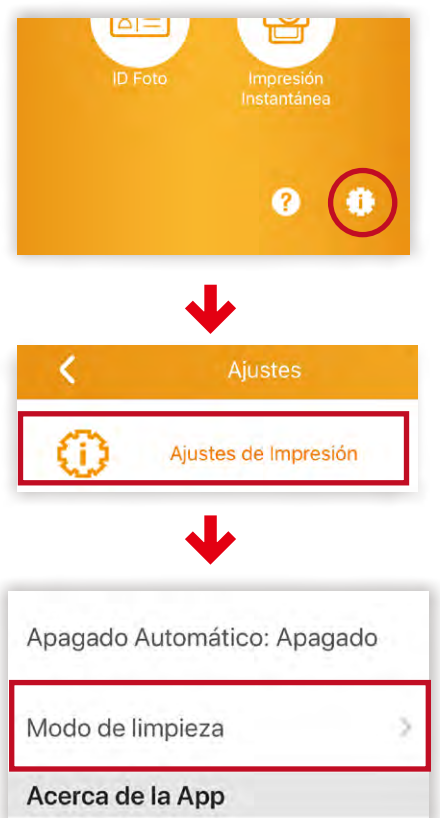

- Paso 1: Vaya "Configuración" y seleccione "Modo de limpieza" .
- Paso 2: Siga las instrucciones para limpiar la impresora .
## Capítulo 5. Mensaje de los indicadores LED

| Rojo  | Error<br>Parpadeo (cuando<br>ocurre un error, el<br>mensaje de error<br>aparecerá en los<br>dispositivos móviles)                                                                                                    | Parpadeo 1 vez: tapa de la cinta no cerrada o no existe cinta<br>Parpadeo 3 veces: cinta vacía<br>Parpadeo 4 veces: sin papel<br>Parpadeo 5 veces: atasco de papel o atasco de cinta<br>Parpadeo 13 veces: no se puede actualizar el firmware |  |
|-------|----------------------------------------------------------------------------------------------------|----------------------------------------------------------------------------------------------------|--|
|       |                                                                                                    | Presione el interruptor de encendido/apagado<br>para encender la impresora.ligar a energia.                                                                                                    |  |
| Verde | Espera, lista                                                                                                    | Se puede apagar la impresora presionando el<br>interruptor de encendido/apagado durante 3<br>segundos.                                                                                                    |  |
|       | Parpadeo rápido cada 0,<br>1 segundos                                                                                                    | Transmisión de información de impresión/<br>actualización del firmware                                                                                                    |  |
|       | Parpadeo lento cada 0,<br>5 segundos                                                                                                    | Imprimiendo                                                                                                    |  |
| Azul  | <ul> <li>Modo de restablecimiento de conexión inalámbrica</li> <li>Presione el interruptor de encendido/apagado durante 6 segundos hasta que el indicador LED parpadee de color azul.</li> <li>Presione una vez más el interruptor. Una vez que el indicador LED cambie a verde, esto significa que se realizó el restablecimiento.</li> </ul> |                                                                                                    |  |

## Capítulo 6. Servicio posventa

Comuníquese con los distribuidores o centro de servicio técnico de HiTi para obtener información sobre el servicio posventa..

#### Especificaciones\*

| Resolución                                           | 300x300 dpi                                                                                         |
|------------------------------------------------------|----------------------------------------------------------------------------------------------------|
| Velocidad de impresión                               | 47 seg                                                                                              |
| Tamaño de impresión                                  | 4x6"                                                                                                |
| Capacidad del casete de cinta                        | 60 impresiones/casete                                                                               |
| Capacidad del casete de papel                        | Hasta 30 hojas<br>( Sugerimos colocar menos de 15 hojas de papel<br>a la vez para evitar errores. ) |
| Formatos de archivo compatibles con la aplicación    | Eestándar JPEG                                                                                      |
| Alimentación                                         | Adaptador de CC de 19 V y 65 W                                                                      |
| Puerto de E/S                                        | Micro-B.                                                                                            |
| Transferencia de datos                               | Wi-Fi, cartão SD, PC                                                                                |
| Sistemas operativos compatibles con PC               | Windows 7 o superior, macOS v.10.6 o superior                                                       |
| Sistemas operativos compatibles<br>con la aplicación | iOS 8.4.1, Android 4.1.2                                                                            |
| Dimensiones                                          | 186 x 138 x 64,5 mm Menos de 1 kg                                                                   |

\* Especificaciones sujetas a cambios sin previo aviso.

## &hiti

## Manuel de l'utilisateur

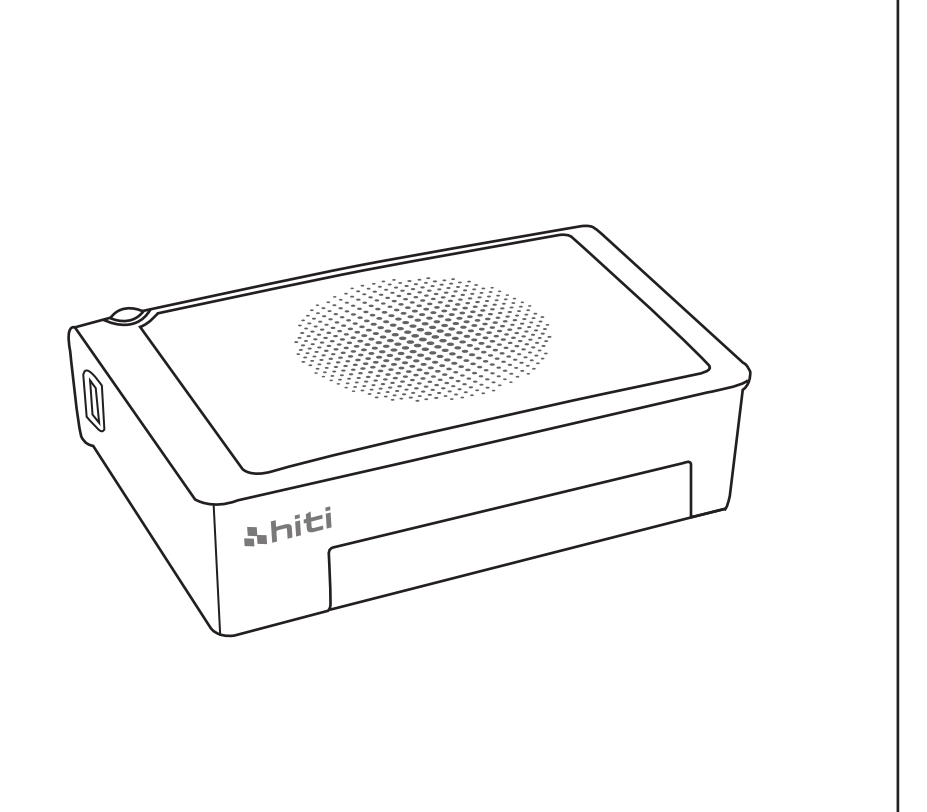

HiTi Digital, Inc. www.hiti.com

## TABLE DES MATIÈRES

#### Chapitre 1. Consigne de sécurité importante

| Environnements ·····                                                          | 1-1 |
|-------------------------------------------------------------------------------|-----|
| Consignes de manipulation ·····                                               | 1-2 |
| Instructions de manipulation pour les consommables et les sorties d'impressio | 1-3 |

#### Chapitre 2. Installation et configuration

| Table des matières ·····              | 2-1 |
|---------------------------------------|-----|
| Nom et fonction des pièces            | 2-2 |
| Raccordement du cordon d'alimentation | 2-2 |
| Chargement du ruban ·····             | 2-3 |
| Chargement du papier ·····            | 2-3 |

#### Chapitre 3. Raccorder l'imprimante

| Connecter et imprimer depuis votre appareil mobile ·····        | 3-1 |
|-----------------------------------------------------------------|-----|
| Connectez-vous et imprimez à partir de votre PC et de votre Mac | 3-2 |

#### Chapitre 4. Mode d'emploi pour le paquet de nettoyage

| Avec l'ordinateur | 4-1 |
|-------------------|-----|
| Avec l'app ·····  | 4-2 |

#### **Chapitre 5. Indications DEL**

| Indications DEL table | -1 |
|-----------------------|----|
|-----------------------|----|

#### Chapitre 6. Service après-vente

| Specifications ···································· |  |
|-----------------------------------------------------|--|
|-----------------------------------------------------|--|

## Chapitre 1. Consigne de sécurité importante

Ce manuel fournit des consignes détaillées pour une utilisation en toute sécurité de l'imprimante. Veuillez lire attentivement ce manuel avant d'utiliser l'imprimante pour garantir une utilisation correcte.

Dans ce manuel, des remarques demandent une attention particulière. Pour un fonctionnement en toute sécurité, les avis de sécurité sont séparés comme suit ;

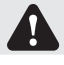

Une manipulation inappropriée peut entraîner des blessures graves et/ou des dommages physiques aux utilisateurs.

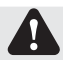

Explication concernant la cause des problèmes et les conditions environnementales.

- Il est difficile de prévoir tous les dangers lors du réglage et de l'utilisation de l'imprimante. Par conséquent, les avertissements dans ce manuel d'utilisation, dans les autres documents et sur l'imprimante ne peuvent pas couvrir tous les cas. En cas d'exécution d'une opération ou d'un entretien non décrits dans ce manuel, toutes les problématiques concernant la sécurité doivent être prises en compte au niveau du client.
- Les opérations et les notifications d'entretien décrites dans ce manuel et les autres documents sont destinées à l'utilisation correcte de l'imprimante. En cas d'utilisation de l'imprimante à d'autres fins, toutes les problématiques concernant la sécurité doivent être prises en compte au niveau du client.
- ♦ N'effectuez pas d'opérations interdites dans ce manuel ou dans un autre document.
- ◆ Le contenu qui ne peut pas être imprimé en raison d'une panne lors de l'utilisation de cette imprimante n'est pas garanti.

#### Environnements

Pour utiliser l'imprimante en toute sécurité, veuillez prêter attention aux points suivants :

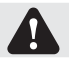

Ne laissez pas les enfants toucher l'imprimante ou les câbles. Cela pourrait causer des accidents ou une décharge électrique

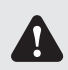

Ne placez pas l'imprimante sous un endroit humide ou poussiéreux. Cela peut causer un incendie, une décharge électrique ou un problème d'imprimante. Ne placez pas l'imprimante dans de la poussière, du sable ou une humidité élevée, comme une baignoire, une salle de bains, une source chaude ou dans la rue.

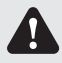

Ne placez pas l'imprimante sur un endroit bancal et/ou incliné. L'imprimante peut tomber ou se renverser et causer de graves blessures.

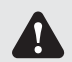

N'exposez pas l'imprimante à une température basse telles qu'une piste de ski, une patinoire ou en plein air avec la lumière directe du soleil.

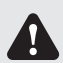

Ne posez pas de vase, de pot de fleurs, de tasse ou tout autre objet contenant de l'eau ou des éléments métalliques sur l'imprimante. Les projections d'eau ou les chutes d'objets métalliques dans l'imprimante peuvent entraîner un incendie et une décharge électrique. En cas de projections d'eau ou les chutes d'objets métalliques dans l'imprimante, veuillez mettre immédiatement l'imprimante hors tension.

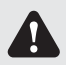

Ne bloquez pas les ouvertures de l'imprimante. En cas d'ouverture bloquée, la chaleur reste à l'intérieur et peut provoquer un incendie.

## Chapitre 1. Consigne de sécurité importante

#### · Consignes de manipulation

Lors de la manipulation de l'imprimante, veuillez faire attention aux points suivants ;

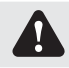

Retirez l'imprimante de sa boîte en la soulevant et posez-la sur une table ou un bureau plat et solide.

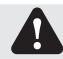

Lors du déplacement de l'imprimante, tenez le bord inférieur de l'imprimante.

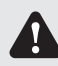

En cas de chute de l'imprimante lors du transport, contactez les revendeurs HiTi ou le centre de service pour demander une inspection de l'imprimante. L'utilisation d'une imprimante potentiellement endommagée sans une inspection correcte peut entraîner un incendie ou une décharge électrique.

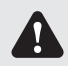

Ne démontez pas et ne modifiez pas l'imprimante. Certaines parties de l'imprimante contiennent une haute tension ou deviennent très chaudes. Ignorer cet avertissement peut causer une décharge électrique, un incendie ou des brûlures.

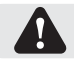

Veuillez vous assurer que l'imprimante est hors tension et que le cordon d'alimentation est retiré de l'imprimante avant le transport.

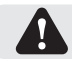

Veuillez faire attention lors du transport de l'imprimante sur un sol glissant.

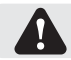

Fixez solidement le câble d'alimentation pendant l'utilisation.

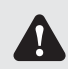

La tête thermique atteint une température élevée pendant le fonctionnement mais ceci est normal. Ne touchez pas la tête thermique quel que soit le cas. Toucher la tête thermique peut causer des blessures physiques ou endommager l'imprimante.

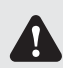

Toucher directement la surface de la tête thermique peut endommager la tête thermique. Un élément rigide entrant dans l'imprimante peut également endommager le mécanisme de l'imprimante. Dans un tel cas, veuillez ne pas utiliser l'imprimante tant qu'un obstacle est présent dans l'imprimante.

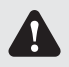

N'essayez pas d'entretenir l'imprimante au-delà des consignes figurant dans ce document. En cas de problème irrémédiable, veuillez contacter les revendeurs HiTi ou le centre de service.

## Chapitre 1. Consigne de sécurité importante

#### Instructions de manipulation pour les consommables et les sorties d'impression

Lors de la manipulation du ruban encreur, du papier et des sorties d'impression, veuillez faire attention aux points suivants;

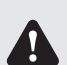

#### Manipulation du papier

- Utilisez uniquement le papier spécifié par HiTi.
- Stockez le papier à plat.
- Stockez le papier dans un endroit sec et sombre pour éviter la lumière directe du soleil. (Température de moins de 30°C, Humidité: moins de 60%)
- Ne touchez pas la surface du papier avant l'impression afin d'éviter les empreintes de doigts.

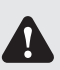

#### Manipulation du ruban encreur

- Utilisez uniquement le ruban encreur spécifié par HiTi.
- Stockez le ruban encreur dans un endroit frais de façon à éviter la lumière du soleil. (Temperature less than 30°C, Humidity: less than 60%)

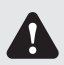

#### Manipulation de l'impression

- Stockez le ruban encreur dans un endroit frais de façon à éviter la lumière du soleil.
- Rangez l'impression à l'abri de tout solvant organique et de liquide qui pourrait modifier ou altérer les couleurs.

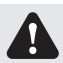

Pour vous débarrasser du ruban encreur, veuillez le manipuler comme un déchet industriel dangereux.

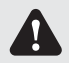

Veuillez prendre des précautions lors de la manipulation du papier pour éviter de vous blesser les mains ou de vous couper avec le papier.

This device complies with Industry Canada license-exempt RSS standard(s).

Operation is subject to the following two conditions: (1) this device may not cause interference, and (2) this device must accept any interference, including interference that may cause undesired operation of the device.

Le present appareil est conforme aux CNR d'Industrie Canada applicables aux appareils radio exempts de licence. L'exploitation est autorisee aux deux conditions suivantes : (1) l'appareil ne doit pas produire de brouillage, et (2) l'utilisateur de l'appareil doit accepter tout brouillage radioelectrique subi, meme si le brouillage est susceptible d'en compromettre le fonctionnement.

## Chapitre 2. Installation et configuration

#### • Table des matières

Sortez l'imprimante et les accessoires du sac d'accessoires et vérifiez le contenu.

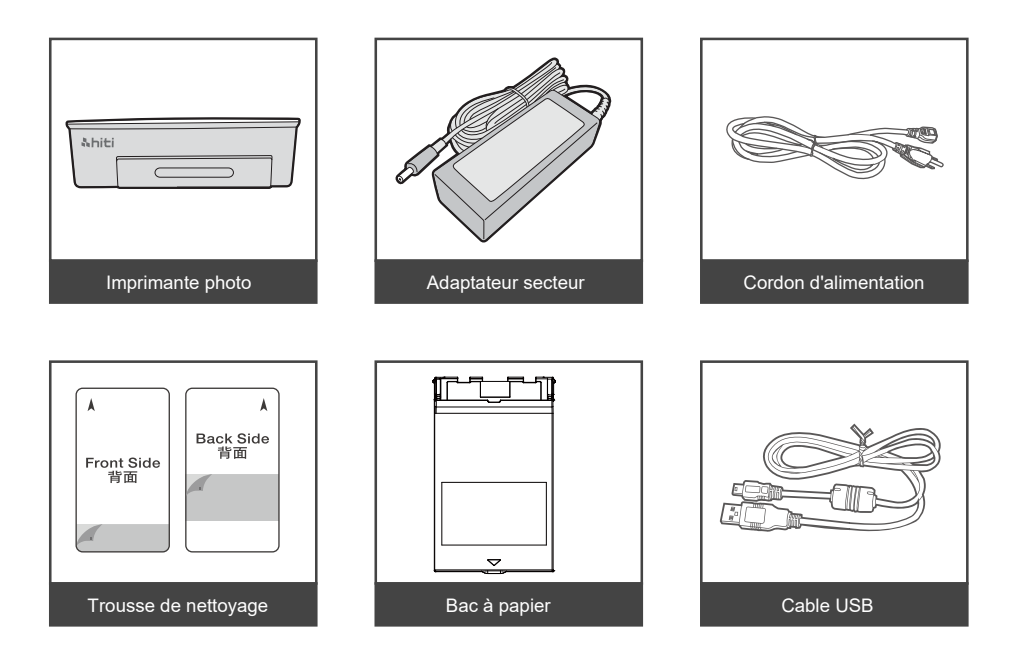

### Chapitre 2. Installation et configuration

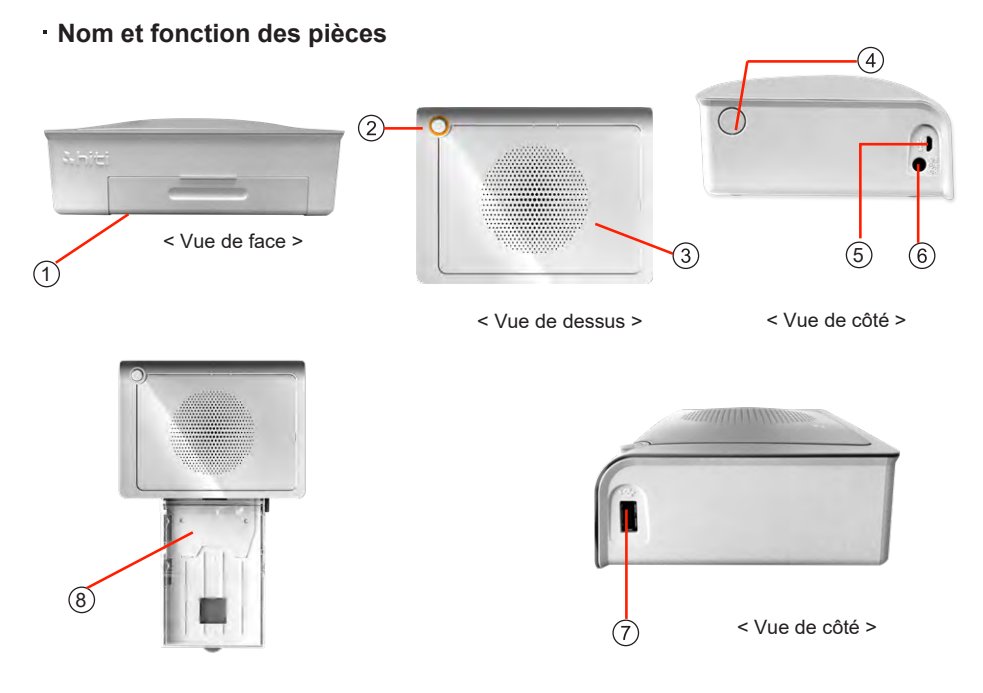

| N° | Nom                              | Fonction                                                      |
|----|----------------------------------|---------------------------------------------------------------|
| 1  | Volet du bac à papier            | Abaissez le volet puis ouvrez-le. Placez le bac à papier ici. |
| 2  | Interrupteur<br>d'alimentation   | Cet interrupteur allume / éteint l'imprimante.                |
| 3  | Ventilation de la chaleur        | N'obstruez pas afin d'éviter que l'imprimante ne surchauffe.  |
| 4  | Commutateur du volet<br>du ruban | Ouvrez le volet pour remplacer le ruban, ou pour l'entretien. |
| 5  | Port USB                         | Pour la connexion PC.                                         |
| 6  | Connecteur<br>d'alimentation     | À utiliser pour connecter le cordon d'alimentation.           |
| 7  | Fente USB                        | À utiliser pour connecter l'adaptateur de lecteur de cartes.  |
| 8  | Bac à papier                     | Entrée / sortie du papier.                                    |

# Français

## Chapitre 2. Installation et configuration

· Raccordement du cordon d'alimentation

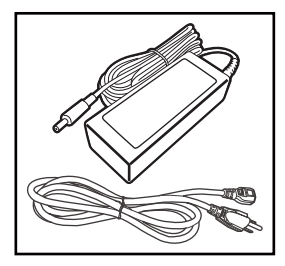

1. Connectez le cordon d'alimentation à l'adaptateur secteur.

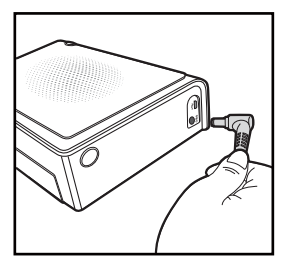

2. Conecte el adaptador de alimentación a la impresora y el cable de alimentación a una toma de corriente.

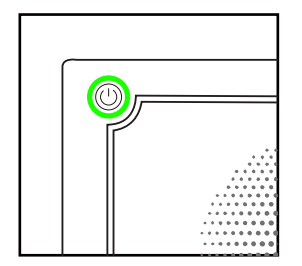

 Appuyez sur le bouton d'alimentation pendant quelques secondes pour allumer l'imprimante. Il est prêt une fois que vous voyez le feu vert.

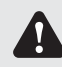

Avant de brancher le cordon d'alimentation, veuillez vous assurer que l'imprimante est éteinte.

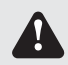

Une insertion incorrecte du cordon d'alimentation peut provoquer un incendie ou endommager l'imprimante.

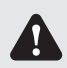

N'insérez pas ou ne retirez pas le cordon d'alimentation avec les mains mouillées. Cela peut provoquer un court-circuit électrique.

## Chapitre 2. Installation et configuration

#### · Chargement du ruban

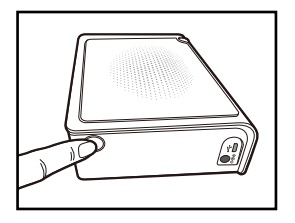

1. Ouvrez le volet du ruban en enfonçant le commutateur du volet à ruban

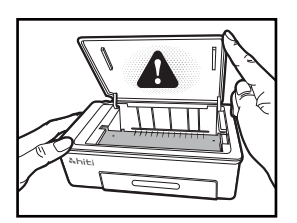

 Soulever le volet du ruban. La tête d'impression doit chauffer pour réaliser correctement les fonctions attendues du produit.

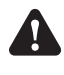

NE TOUCHEZ PAS LA TÊTE D'IMPRESSION PENDANT OU JUSTE AVANT OU APRÈS LE PROCESSUS D'IMPRESSION !

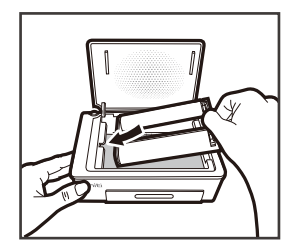

3. Suivez les flèches indiquées sur le ruban encreur et à l'intérieur de l'imprimante, puis faites-le glisser dans le compartiment vide.

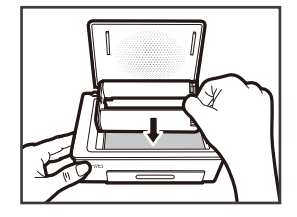

 Une fois que le ruban encreur est à plat, appuyez doucement jusqu'à ce que vous sentiez un léger déclic.

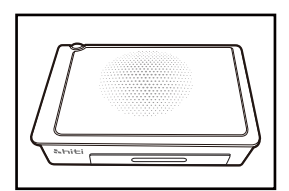

5. Refermez le volet du ruban.

## Chapitre 2. Installation et configuration

#### · Chargement du papier

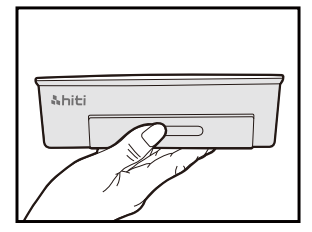

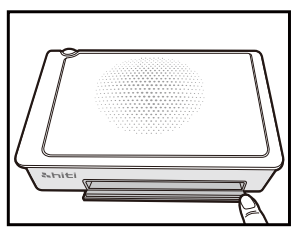

1. Ouvrez le volet du bac à papier. Veuillez d'abord abaisser le volet puis l'ouvrir.

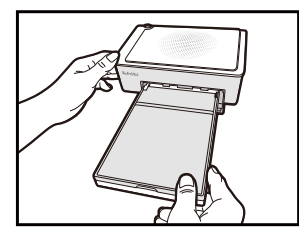

2. Placez-y le bac à papier.

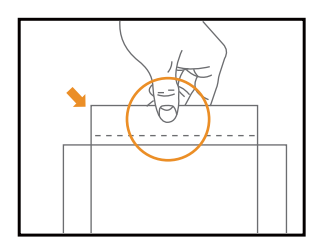

3. Sortez le papier avec précaution

VEUILLEZ TENIR LE CÔTÉ PERFORÉ DU PAPIER PHOTO ET ÉVITER DE TOUCHER SA SURFACE EN LE SORTANT DE L'EMBALLAGE

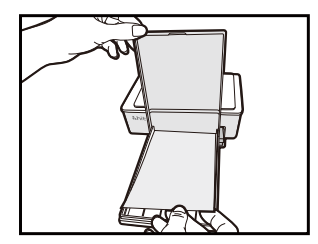

 Ouvrez le bac à papier et insérez-y le papier. Nous vous invitons à placer moins de 15 feuilles de papier en même temps pour éviter des erreurs.

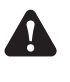

VÉRIFIEZ QUE LE PAPIER EST INSÉRÉ DANS LE BON SENS (LA SURFACE BRILLANTE VERS LE HAUT ET LE LOGO HITI VERS LE BAS).

### **Chapitre 3. Raccorder l'imprimante**

- Connecter et imprimer depuis votre appareil mobile

#### Se connecter

#### **Application Prinbiz**

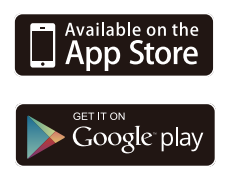

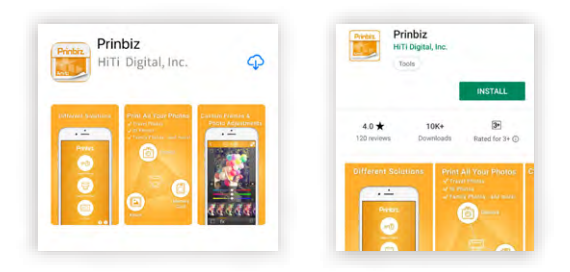

Recherchez l'application "Prinbiz " sur Apple Store ou Google Play. Téléchargez l'application et terminez le processus d'installation.

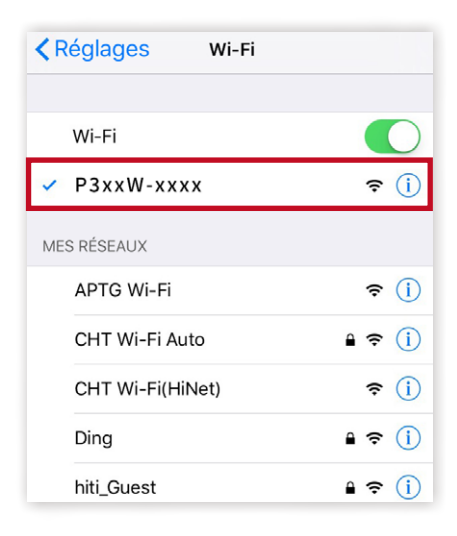

Allumez l'imprimante et allez à la page «Paramètres WiFi» de votre appareil mobile pour trouver «P3xxW-xxxx». Appuyez sur le nom de l'appareil pour vous connecter à l'imprimante.

## **hiti**

### **Chapitre 3. Raccorder l'imprimante**

- Connecter et imprimer depuis votre appareil mobile

#### Imprimer

**Application Prinbiz** 

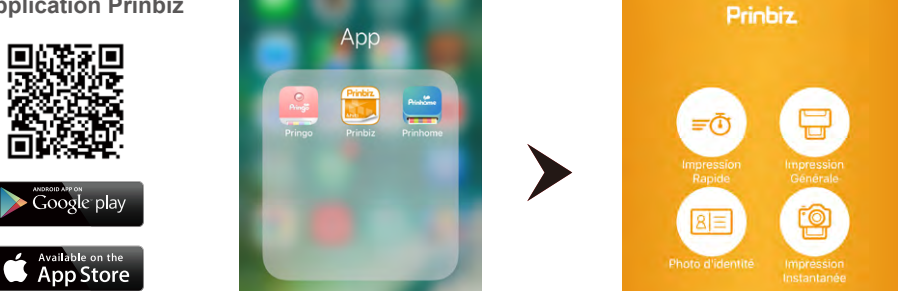

Ouvrez l'application Prinbiz pour imprimer. Choisissez entre Impression rapide et Impression générale, le mode Impression générale vous permet de modifier et de redimensionner vos photos avant l'impression, tandis que le mode Impression rapide imprime instantanément à la fin de la sélection des photos souhaitées.

### **Chapitre 3. Raccorder l'imprimante**

- Connecter et imprimer depuis votre appareil mobile

#### Imprimer

Application Prinbiz

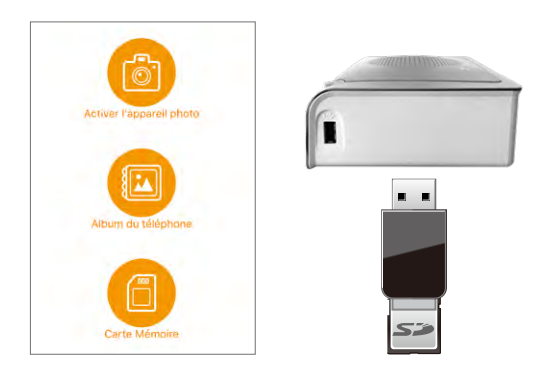

Vous pouvez sélectionner des photos et imprimer directement à partir de votre appareil mobile. Vous pouvez également imprimer à partir de votre appareil photo, de vos cartes mémoire et de votre périphérique de stockage USB. Assurez-vous que vos périphériques sont bien branchés dans les emplacements correspondants de l'imprimante si vous le souhaitez.

3 - 2

## **Chapitre 3. Raccorder l'imprimante**

- Connectez-vous et imprimez à partir de votre PC et de votre Mac

#### Installation du pilote

**hiti** 

| and the state of the state of t                                                                                                    | About Hill -                                                                                       | Products -                                                                                                    | Where To Buy - Inv                                                                                                    | estor Relations -                                        | Need Help? -                                                                                                  | @ English |
|----------------------------------------------------------------------------------------------------|----------------------------------------------------------------------------------------------------|----------------------------------------------------------------------------------------------------|----------------------------------------------------------------------------------------------------|----------------------------------------------------------|----------------------------------------------------------------------------------------------------|-----------|
|                                                                                                    | Support () D                                                                                       | menne) Grove - 1                                                                                                    | Product Registration 1 On Li                                                                                                    | e Repair Request                                         | Repair States Inquery                                                                                         |           |
| Downloads                                                                                                    |                                                                                                    |                                                                                                    |                                                                                                    |                                                          |                                                                                                    |           |
| Xownload the late                                                                                                    | est drivers, sol                                                                                   | tware, firmware ar                                                                                                    | nd user manuals.                                                                                                    |                                                          |                                                                                                    |           |
| download fem                                                                                                    |                                                                                                    |                                                                                                    |                                                                                                    | region                                                   |                                                                                                    | Search    |
|                                                                                                    |                                                                                                    |                                                                                                    |                                                                                                    |                                                          |                                                                                                    |           |
|                                                                                                    |                                                                                                    |                                                                                                    |                                                                                                    |                                                          |                                                                                                    |           |
|                                                                                                    |                                                                                                    |                                                                                                    |                                                                                                    |                                                          |                                                                                                    |           |
| boat Hilli                                                                                                    | Produ                                                                                              | ds                                                                                                    | Where To Boy                                                                                                    | Арр                                                      | Need Help?                                                                                                    |           |
| boot Hilli                                                                                                    | Produ                                                                                              | US<br>a ritoto ritotar                                                                                                    | Where To Buy<br>industrial invest infeature                                                                                                    | Арр<br>втор арр                                          | Need Help?<br>Instant legitration                                                                             |           |
| ubout FeTi<br>ongang Cuentee<br>Mentore                                                                                                    | Produce<br>Industry<br>Commu                                                                       | US<br>a silonto inistar<br>cala Posto Pilatar                                                                                                    | Where To Buy<br>adultifu most vietar<br>Communal Proto Parter                                                                                                    | App<br>energy app<br>inteloce App                        | Need Help?<br>Instant lagin alon<br>Dowllast Service                                                          |           |
| uboost FATI<br>congrang Curroline<br>Mantone<br>mindle                                                                                                    | Produ<br>return<br>Comm<br>Control                                                                 | US<br>a inforto minister<br>cale Decto Peterer<br>o Carel Instan                                                                                                    | Where To Buy<br>adurble Pros Infelo<br>Connectal Proto Peter<br>Drutt to Carp Peter<br>Drutt to Carp Peter                                                                                                    | App<br>annya app<br>brekone App<br>annya                 | Need Help?<br>mount hepitration<br>Densities Service<br>Sophet                                                |           |
| Noost Hilli<br>Conpany Overlee<br>Mettors<br>Installe<br>Soutiens<br>Coppane Sovel Responde<br>Soutiens                                                                                                    | Product<br>Instant<br>Commo<br>Date 3<br>Class 3<br>Other Commo<br>Net Com                         | 05<br>a shoto ninker<br>cali Dinto Risker<br>cali Dinto Risker<br>asconOperation Consele<br>er Nobe Binto<br>Conservation                                                                                                    | Where To Buy<br>Industria intern Indus<br>Consultai Pretto Retur<br>Dark Matericania Pretto Retur<br>Consultare Retur Pretto                                                                                                    | App<br>Innon app<br>Innon app<br>Innon<br>Innon          | Need Help?<br>Innoust tegin alon<br>Destribut Santon<br>Sayter<br>Do one tegine Naçuet<br>Naçue Satus Deveny  |           |
| Nood FUT<br>Conjany Duonias<br>Olectros<br>Lasada<br>Conjoint Social Resemble<br>Scriptor St<br>Series<br>Series                                                                                                    | Production<br>Industria<br>Commo<br>Distant<br>Distant<br>National<br>National                     | 15<br>a shoto shtear<br>call Potto Shtear<br>b Card Inteler<br>or Nodo Sheto<br>Card Intel<br>or Nodo Sheto<br>Cardonalia<br>Cardonalia<br>Cardonalia                                                                                                    | Where To Bay<br>Indexte Intervention<br>Construction Proton Proton<br>Data to Call Proton<br>Data States/Opti-Into Call<br>Call States/Opti-Into Call<br>Call Proton                                                                                                    | App<br>Heron App<br>Sectoria App<br>Herona<br>Herona     | Need Help?<br>Trivice tegin store<br>Dentities Santo<br>Sopher<br>Discose tegan Report<br>Repar State Snowy   |           |
| boost FBTF<br>company Custoles<br>reactor<br>reactor<br>concerns for all Responde<br>concerns for all Responde<br>concerns for all<br>resonant<br>for all the<br>resonant for all the<br>resonant for all the<br>r | Product<br>country<br>Commo<br>Dates 5<br>Commo<br>Net 50<br>Net 50<br>Net 50                      | ds<br>umbolister<br>cardonale<br>cardonale<br>ca | Where To Buy<br>Industria procession<br>Commonia Public Market<br>Dark MacOpartica Public<br>Company Anno Public<br>Company Public<br>Company Pu | App<br>krojni app<br>brekom aloo<br>kroba<br>kromo       | Need Help?<br>moot sightation<br>Donaload Since<br>Super<br>Do Cin Rigar Nation<br>Repar Satis Trevery        |           |
| About FRT/<br>Congary Duories<br>Medicine<br>Societies<br>Societies<br>Societies<br>Societies<br>Societies<br>Societies<br>Neory & Temai                                                                                                    | Predia<br>Induiti<br>Comme<br>Danar B<br>Comme<br>Danar<br>Danar<br>Nation<br>National<br>National | 15<br>e intro eltar<br>e intro eltar<br>e carl Inter<br>e carl Inter<br>association Conste<br>o Trado Brete<br>Coles-moles<br>essecoles                                                                                                    | Where To Buy<br>Industria provide<br>Commont Public Market<br>Dark Scalp Parket<br>Over State/Operation Convol-<br>Genuese Parket Perform<br>Website<br>Herdin<br>Data(out Phenoster Spree                                                                                                    | App<br>annot app<br>annota<br>annota<br>annota<br>annota | Need Help?<br>Inno. I sugination<br>Develoat Since<br>Support<br>On the New Yes, State<br>Appen State Support |           |

Vous pouvez télécharger le pilote sur notre site Web www.hiti.com dans la section Téléchargement et assistance.

Une fois le téléchargement terminé, vous Sélectionnez le système informatique associé, le modèle d'imprimante, l'emplacement et cliquez sur Suivant.

Une fois le téléchargement terminé, vous devez extraire les fichiers et cliquer pour exécuter le programme AUTORUN.exe pour terminer.

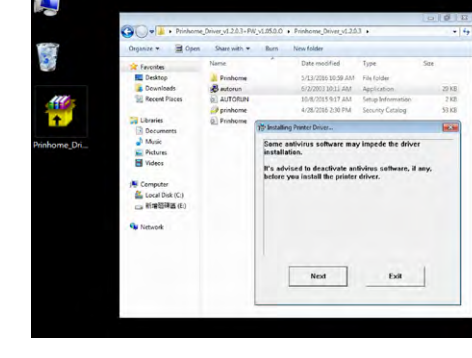

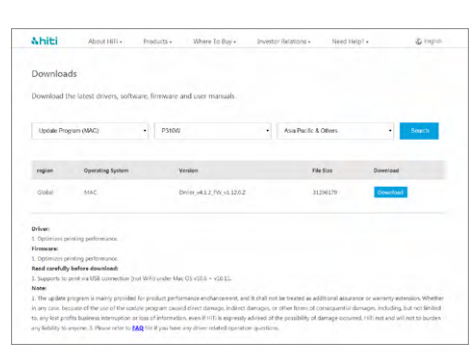

### **Chapitre 3. Raccorder l'imprimante**

- Connectez-vous et imprimez à partir de votre PC et de votre Mac

#### Connectez l'imprimante à votre PC avec le câble USB

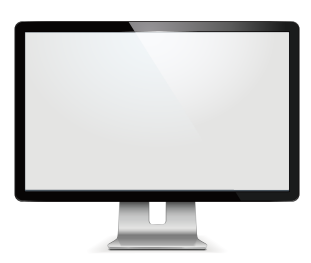

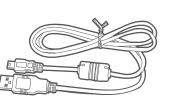

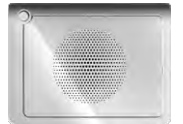

#### Driver télécharger MAC

1. Cliquez sur le lien pour lancer le téléchargement.

[REMARQUE]: Les paramètres de sécurité de certaines versions de système d'exploitation ne permettront pas au programme de s'ouvrir si cela se produit, maintenez votre touche de contrôle enfoncée et cliquez avec le bouton droit de la souris sur open.

 Appuyez sur Continuer pour être guidé à travers l'installation du pilote; suivez les étapes [REMARQUE]: Peut demander un mot de passe pour terminer l'installation

#### Imprimer

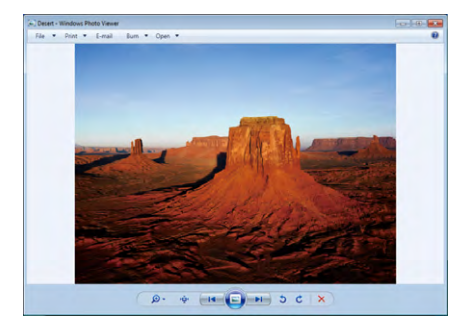

 Sélectionnez des photos et cliquez sur la fonction Imprimer.

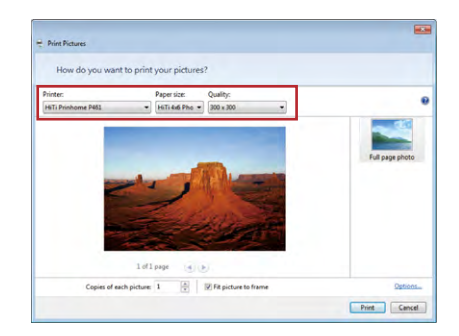

 Assurez-vous de configurer votre imprimante en tant que connexion sortie souhaitée et suivez les instructions pour imprimer.

### Chapitre 4. Mode d'emploi pour le paquet de nettoyage

#### Avec l'ordinateur

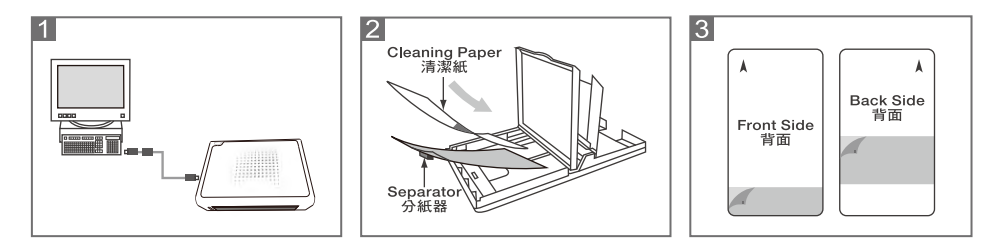

Étape 1 : Connecter l'imprimante à l'ordinateur.

- Étape 2 : Retirer le ruban d'encre et les papiers photo. Mettre le séparateur dans la cassette papier.
- Étape 3 : Retirer la couverture jeune du papier nettoyage, et mettre le papier nettoyage dans la cassette papier. Faire assurer que la face avant est d'orientée vers le haut.
- Étape 4 : Sur l'ordinateur: Cliquer "Paramètre de imprimante et fax" et choissir votre imprimante HiTi. Cliquer la droite du souris d'ordinateur et choisir "Préférence". Choisir "L'Outil" et cliquer l'outil nettoyage pour commencer.

## Chapitre 4. Mode d'emploi pour le paquet de nettoyage

Avec l'app

#### **Application Prinbiz**

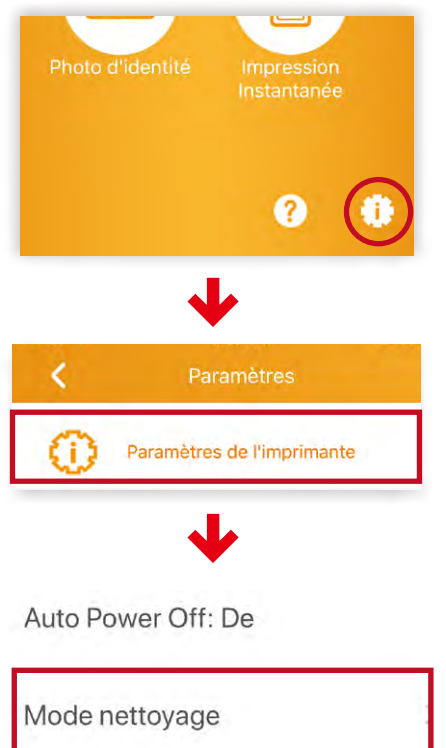

À propos App

- Étape 1 : Choissir "Paramètre" puis "Nettoyage".
- Étape 2 : Suivre l'instruction pour nettoyer l'imprimante.

## **Chapitre 5. Indications DEL**

| Rouge | Erreur<br>Clignotement (Lorsque<br>l'erreur se produit, un<br>message d'erreur s'affiche<br>sur les appareils mobiles)                                                                                                    | Clignotement 1 fois : le volet du ruban n'est pas<br>fermé ou ruban absent<br>Clignotement 3 fois : Ruban vide<br>Clignotement 4 fois : Plus de papier<br>Clignotement 5 fois : Bourrage papier ou ruban<br>coincé<br>Clignotement 13 fois : impossible de mettre à jour<br>le firmware |  |
|-------|----------------------------------------------------------------------------------------------------|----------------------------------------------------------------------------------------------------|--|
| Verte | Veille, Prête                                                                                                    | Press the power switch to turn on the<br>power<br>Power can be turned off by pressing the<br>power switch for 3 seconds.                                                                                                    |  |
|       | Clignotement rapide 0,1s                                                                                                    | Transiting Printing info/ Updating FW                                                                                                    |  |
|       | Clignotement lent 0,5s                                                                                                    | Printing                                                                                                    |  |
| Bleue | <ul> <li>Mode de réinitialisation sans fil</li> <li>Appuyez sur l'interrupteur d'alimentation pendant 6 secondes jusqu'au clignotement bleu.</li> <li>Appuyez une fois de plus sur l'interrupteur, une fois que la lumière passe au vert, cela signifie que la réinitialisation a eu lieu.</li> </ul> |                                                                                                    |  |

### Chapitre 6. Service après-vente

Contactez votre revendeur ou votre centre de service HiTi pour les détails sur le service après-vente.

#### Spécifications\*

| Résolution                        | 300x300 dpi                                                                                                    |
|-----------------------------------|----------------------------------------------------------------------------------------------------|
| Vitesse d'impression              | 47 sec                                                                                                    |
| Taille d'impression               | 4x6"                                                                                                    |
| Capacité de la cartouche de ruban | 60 impression/cartouche                                                                                                    |
| Capacité du bac papier            | Jusqu'à 30 feuilles<br>( Nous vous invitons à placer moins de 15 feuilles de<br>papier en même temps pour éviter des erreurs.) |
| Formats de fichier support APP    | JPEG de base                                                                                                    |
| Alimentation                      | Adaptateur CC 19V 65W                                                                                                    |
| Port E/S                          | Micro-B.                                                                                                    |
| Transfert de données              | WiFi, Carte mémoire, Liaison PC                                                                                                |
| OS PC pris en charge              | Win7 et supérieur, macOS v.10.6 ou supérieur                                                                                   |
| OS App pris en charge             | iOS 8.4.1, Android 4.1.2                                                                                                    |
| Dimensions                        | 186 x 138 x 64,5 mm Moins de 1kg                                                                                               |

\*Les spécifications sont sujettes à modifications sans préavis

## &hiti

## 使用手冊

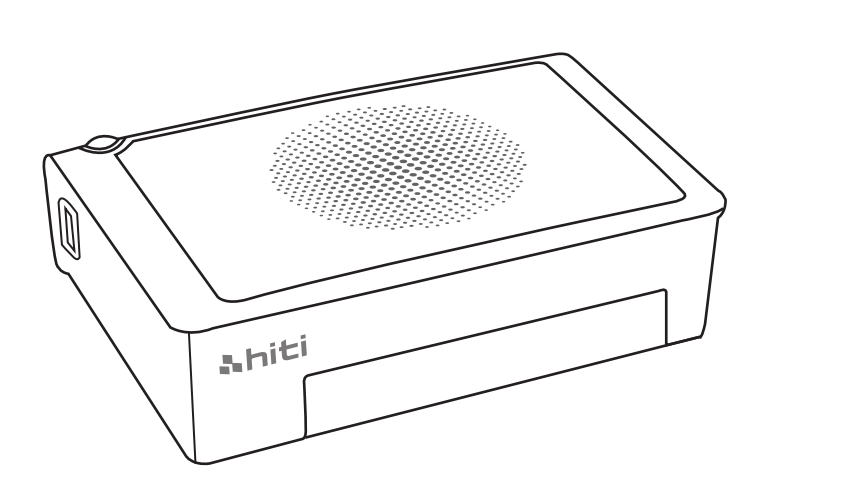

HiTi Digital, Inc. www.hiti.com

### 目录

#### 前言

#### 第一章. 使用安全守则

| 关于使用环境和设置     | 1-1 |
|---------------|-----|
| 关于打印机的使用      | 1-2 |
| 关于耗材的使用和相片的保存 | 1-3 |

#### 第二章. 设置和安装

| 开箱和确认附件      | 2-1 |
|--------------|-----|
| 打印机各部件的名称与功能 | 2-2 |
| 连接电源线        | 2-2 |
| 色带的安装方法      | 2-3 |
| 相纸的安装方法      | 2-3 |

#### 第三章. 使用操作和打印

| 从行动装置连接和打印   | 3-1       |
|--------------|-----------|
| PC和Mac的连接和打印 | ····· 3-2 |

#### 第四章. 如何使用清洁组工具

| 连接电脑使用模式    | 4-1 |
|-------------|-----|
| App应用软件连结模式 | 4-2 |

#### 第五章. 灯号信息

| 灯号信息 |
|------|
|------|

#### 第六章. 有关售后服务

| 规格 6-1 | 1 |
|--------|---|
|--------|---|

迴

j体 中 文

### 第一章 使用安全守则

本使用说明书是为了安全的使用本产品而编写的。

使用本产品之前,请务必仔细阅读本使用说明书以及产品附带的说明书,并在充分的理解设置、操作方 法的基础上进行正确地使用。

◆本使用说明书介绍了回避危险的各注意事项。为了更充分的理解本产品安全性,将分别使用下述安全信息。

注意:错误使用时,可能导致使用人员受伤或发生物品损坏。 1

- 警告:错误使用时,可能会导致操作人员死亡或者重伤。
- ◆本公司并不能预测在所有环境下设置及使用时的所有危险。因此,本使用说明书以及其它说明书、产品 描述的警告和注意事项也就不可能包括所有的安全内容。说明书未介绍的操作或者检查时所产生的安全 问题由用户自行承担。
- ◆ 使用本说明书以及其它说明书介绍的使用方法和检查注意事项仅针对本产品用于指定用途时的情况。 用于说明书未描述的用途时,所产生的安全问题由用户自行承担。
- ◆ 请绝对不要进行使用本说明书以及其它说明书禁止的作业。
- ◆ 在使用本机时,对万一发生故障而导致打印内容不能打印的意外不做任何保证,敬请谅解。

#### 关于使用环境和设置

为了安全地使用本打印机,请注意下述事项。

注意:请勿让小孩接触本产品,或者玩弄电源线。否则可能会导致受伤或者触电。

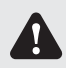

1

注意: 请勿设置在潮湿、多灰尘的场所。否则可能会导致火灾、触电或者打印机故障。比如 请勿设置在海水浴场、浴室、温泉、路上、池塘边等灰尘和沙石较多的场所以及潮湿 的场所。

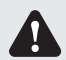

注意:请勿设置在摇晃的台座上面或者倾斜位置等不稳定的场所。否则可能会导致跌落、翻 倒或者受伤。

Δ 注意:请勿设置在环境温度较低的滑雪场、滑冰场或者阳光照射且温度较高的室外等场所。

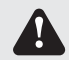

警告:请勿在本产品上放置花瓶、盆栽、杯子等盛水容器或者金属物品。如果水溢出或者流 入本机中·则可能会导致火灾或者触电。

1

警告:请勿堵塞本产品的散热孔。如果堵塞散热孔,则可能会因为内部蓄热而导致火灾。

# 简体中文

### 第一章. 使用安全守则

#### · 关于打印机的使用

使用本打印机时,请注意下述事项。

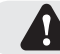

警告:从包装箱中取出本产品后,请放置在平坦的桌子上。

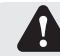

警告:当搬运机器时请握稳机器底部。

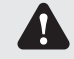

警告:一旦本产品跌落并造成损坏时,请首先切断主机电源并拔掉电源插头,然后和销售店或售后服务公司联系。如果继续使用的话,则可能会导致火灾或者触电。

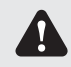

警告:请不要拆卸本机或者进行改造。印相机内部的高电压部分及高温部分可能会造成触电 起火和烧伤等人身事故。

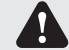

警告:搬运打印机前,请首先切断主机电源并拔掉电源插头。

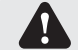

警告:在容易打滑的地面上搬运本产品时,请多加注意。

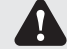

警告:请确切地插入电源插头。

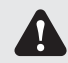

警告:打印头在使用过程中会变热,但这不是异常。由于打印头处于高温状态,因此请绝对 不要触摸。

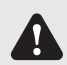

警告:如果直接触摸打印头表面,则可能会导致打印头损坏。另外,如果沙子等坚硬杂质进入,则可能会造成损坏,因此请勿采取那样的使用方式。

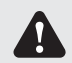

警告:修复不良故障时,仅限于实施本使用说明书记载的内容进行修复,不能修复时,请和 您购买产品的销售店或者售后服务公司进行联系。

简体中文

### 第一章. 使用安全守则

#### · 关于耗材的使用和相纸的保存

有关色带、相纸的使用和相片的保存,请注意下述事项;

#### 要求:关于相纸的使用、保存

- •请使用本公司指定的相纸。
- •请存放在水平的地方。
- 请避开潮湿场所 · 水平平地放在阴暗场所进行保管。(温度30℃以下、湿度60%RH以下)
- 请勿触摸相纸的打印面。(如果指纹附在打印面上,则有可能会导致打印质量下降。)

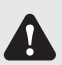

Ω

#### 要求: 关于色带的使用、保存

- •请使用本公司指定的色带。
- •请保管在避光的阴凉场所。(温度30℃以下、湿度60%RH以下)

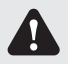

#### 要求:关于相片的保存

- •请保存在阴暗的场所。
- 保存时,请勿触摸相片表面或使其接触下述物质。
   苯、稀释剂、酒精等有机溶剂。如果相片碰到这些液体,则可能变色。

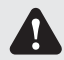

注意:请将色带、相纸做为工业废物进行废弃处理。

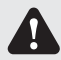

注意:请注意不要让相纸的边缘伤到手。

#### Taiwan regulatory information(NCC)

第十二条

经型式认证合格之低功率射频电机·非经许可·公司、商号或使用者均不得擅自变更频率、加大功率或变更原 设计之特性及功能。

第十四条

低功率射频电机之使用不得影响飞航安全及干扰合法通信;经发现有干扰现象时,应立即停用,并改善至无干 扰时方得继续使用。

前项合法通信,指依电信法规定作业之无线电通信。

低功率射频电机须忍受合法通信或工业、科学及医疗用电波辐射性电机设备之干扰。

## 第二章. 设置和安装

- 开箱和确认附件

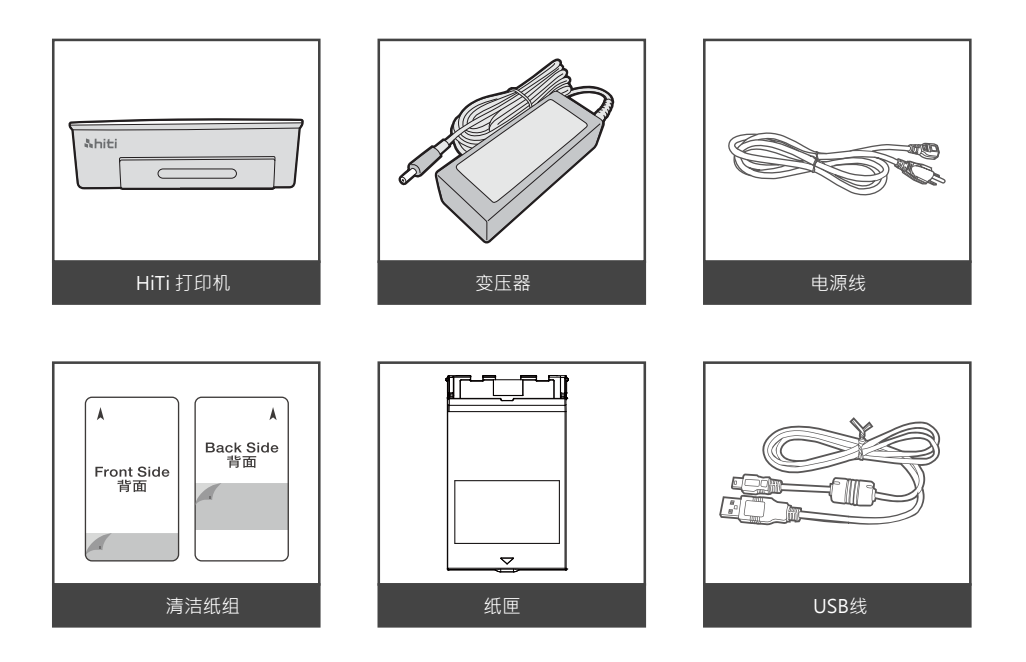

< 侧视图 >

7

### 第二章. 设置和安装

(8)

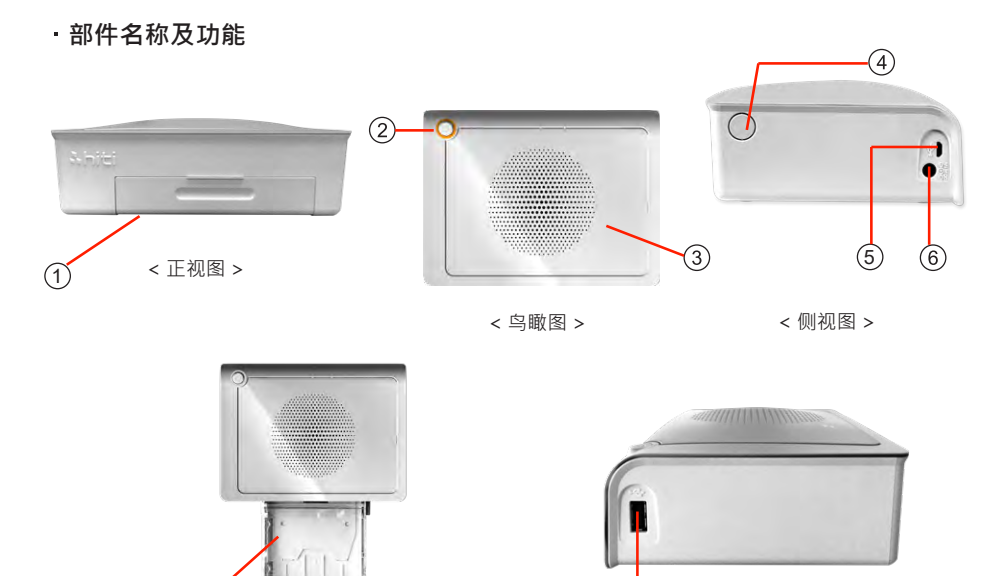

| NO. | 名称            | 功能                      |
|-----|---------------|-------------------------|
| 1   | 纸匣门           | 将纸匣门往下推再打开.而后将纸匣(8)放进去. |
| 2   | 电源开关钮         | 电源开关钮用来开关印相机电源.         |
| 3   | 散热扇           | 请勿堵塞散热孔以防过热.            |
| 4   | 色带门开关钮        | 色带开关钮用来开关色带门以更换色带或进行维修. |
| 5   | Micro-B USB 孔 | 连接PC时使用.                |
| 6   | 电源线插孔         | 连接电源线.                  |
| 7   | USB 插槽        | 讀卡轉換器插槽.                |
| 8   | 纸匣            | 相纸进出匣.                  |

### 第二章. 设置和安装

#### ・连接电源线

连接电源线时·请遵守下述注意事项。

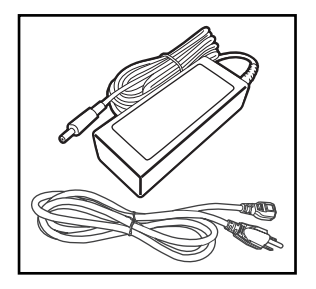

1. 将电源线与电源变压器连接。

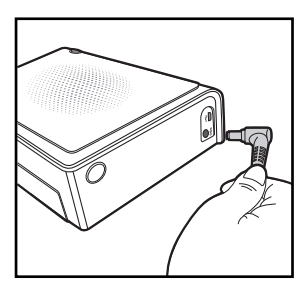

2. 将电源变压器插入印相机,然后将电源线插入电源插座。

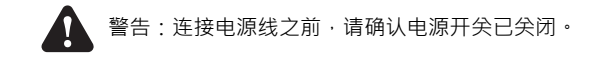

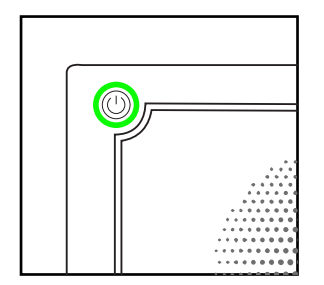

3. 按电源开关几秒钟以打开印相机, 直到绿灯亮时即准备好了。

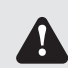

警告:请确切地将电源插头插到底。否则有可能会导致火灾或者故障。

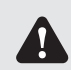

警告:请勿湿手插拔电源插头。否则有可能会导致触电。

## 第二章. 设置和安装

• 色带的安装方法

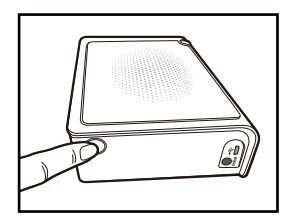

1. 按下色带门按钮, 将色带门打开

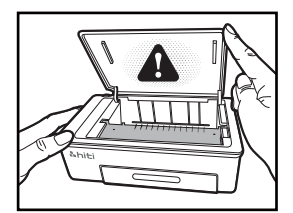

 将色带门抬起.列印头在列印过程中需加热方能提供列 印之功能

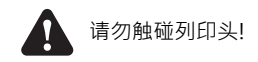

3. 按照色带匣上和印相机内部标记的箭头方向将色带匣滑入。

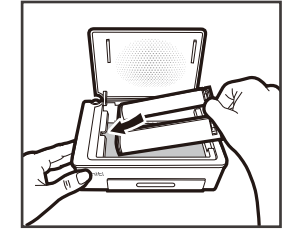

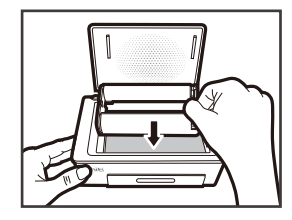

4. 色带匣平放后,轻轻按下,直至感觉到轻微咔哒一声。

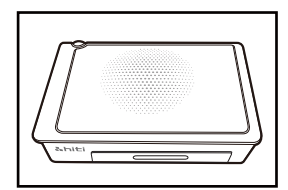

5. 关起色带门。

### 第二章. 设置和安装

• 相纸的安装方法

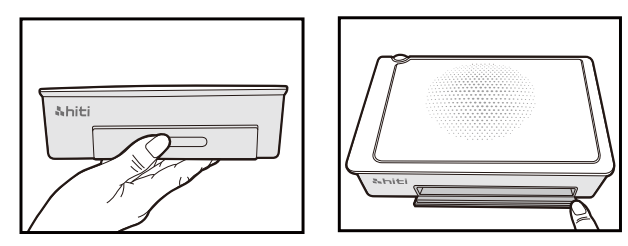

1. 打开纸匣门. 注意: 先将门往下推再打开。

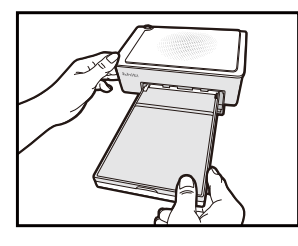

2. 将纸匣放进纸匣门。

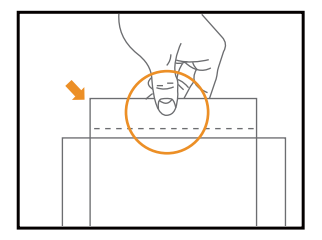

3. 小心将纸拿出。

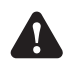

拿相纸时请注意,请拿相纸边缘撕边线处,切勿碰到相 纸打印面以避免污染相纸。

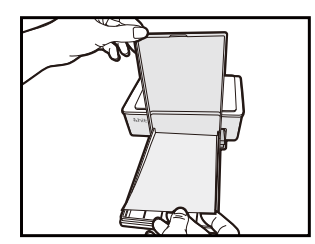

 打开纸匣将相纸放入纸匣内,建议一次放纸最多15张以避免 卡纸。

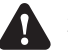

注意相纸摆放方向! 相纸光滑面朝上 · HiTi logo朝下。

### 第三章. 使用操作和打印

#### •从行动装置连接和打印

连接

Prinpiz APP

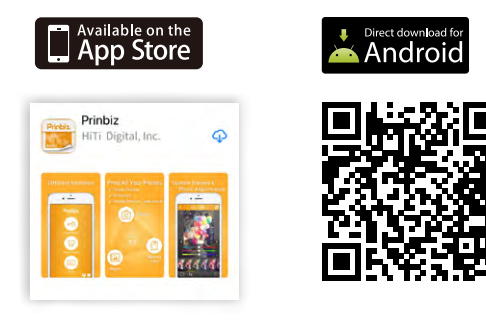

iOS系統:在 Apple Store 中搜索 "Prinbiz" 应用程序,下载应用程序并完成安装。

Android系统:在 HiTi 官网中下载 apk 至手机上安装使用 Prinbiz:https://update.hiti.com/Files/Pro/prinbiz.apk

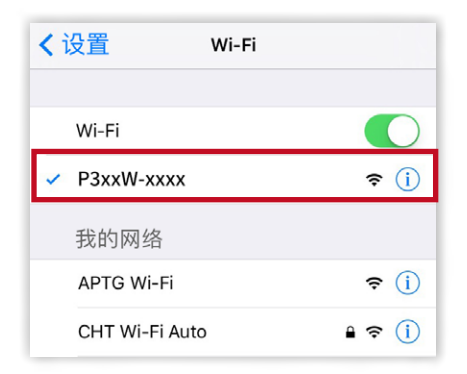

打开打印机并到无线设备上的 WiFi 设置页面查 "P3xxW-xxxx" · 点击设备名称以连接到打印 机。

### 第三章. 使用操作和打印

•从行动装置连接和打印

打印

Prinpiz APP

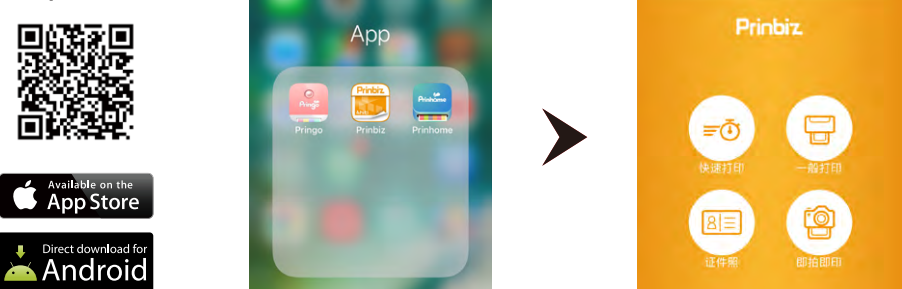

打开Prinbiz 应用程式进行打印。在快速打印和一般打印之间进行选择,一般打印模式 可让您在打印前编辑照片并调整照片大小,而快速打印模式则在您选择照片后立即打印 。

简体中文

## <u>Nhiti</u>

### 第三章. 使用操作和打印

•从行动装置连接和打印

打印

**Prinpiz APP** 

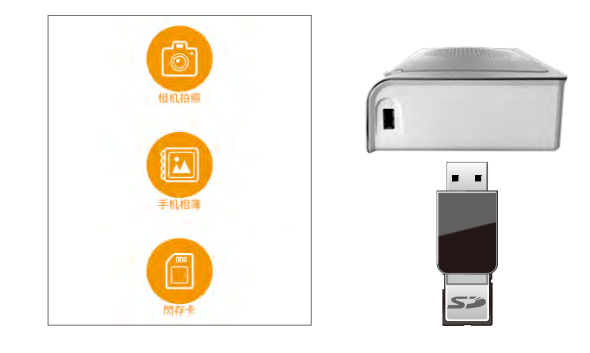

您可以直接从无线设备中选择照片打印。 或者您也可以使用相机,存储卡和USB存储设备进行打印。 如果您选择这样做,请确保您的设备已插入打印机上的相关插槽。

### 第三章. 使用操作和打印

#### • PC和Mac的连接和打印

#### 安装驱动程序

| WINCI       | ATRII.     | ·85 - 9699 85.0 | 1. 28    | 81097 - |        | C 444   |
|-------------|------------|-----------------|----------|---------|--------|---------|
| 下载专区        |            |                 |          |         |        |         |
| 驱动框式·属作。    | 補丁程式·说明    | 带下载             |          |         |        |         |
| 通信培育教徒日     |            | -               |          |         | -      | • South |
|             |            |                 |          |         |        |         |
| (注意于我们      | -m.        | 10880           | App      | 支援助約    | 双站东结   |         |
| 0282        | DESTATUS   | TREETON         | THROD    | INCO    | Trada. |         |
| UN IZ       | RADINATION | III SOMACION    | Francise | 782542  | 14824  |         |
| 11月1日       | 0.40045    | ほった印め           | Presid   | P#23    |        |         |
| 2726m.      | NA. HOMENA | Six ellestic    | Friessap | \$5CT#  |        |         |
| (INRI)      | *.AE006    | 个人们却在           |          |         |        |         |
| <b>西秋河县</b> | Steels.    |                 |          |         |        |         |

您可以从我们的网站 www.hiti.com 的 「支援协助 > 下载升级」 网页下载驱动 程式。

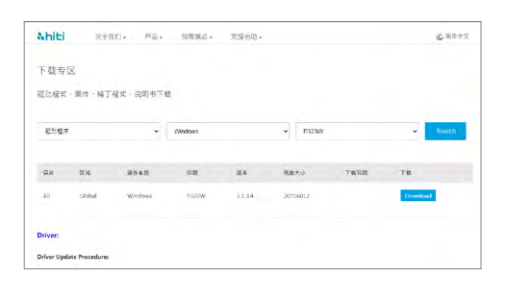

选择下载项目、作业系统、机种,然后 点击下一步。

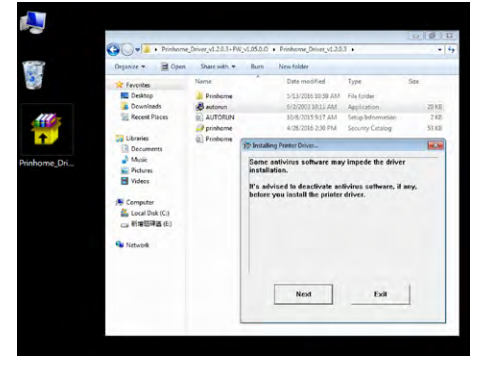

下载完成后·您需要解压缩文件档并 点击AUTORUN.exe 来运行安装程序

0

## 第三章. 使用操作和打印

• PC和Mac的连接和打印

#### 使用USB线将打印机连接到PC

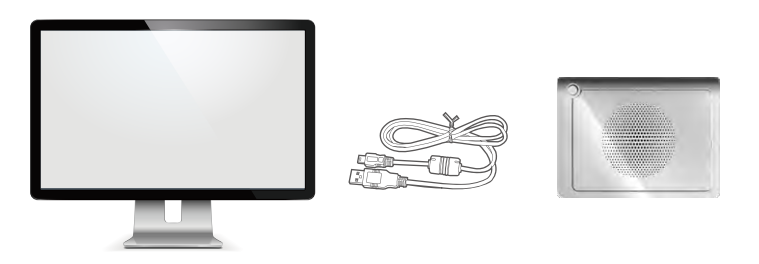

<u>驱动程序下载MAC</u>

- 1. 单击链接开始下载
  - [注意]:某些操作系统版本的安全设置将不允许程序打开,如果发生这种情况按住您的 控制键并右键点击打开。
- 按继续引导驱动程序安装;按照步骤操作 [注意]:可能要求输入密码才能完成安装

打印

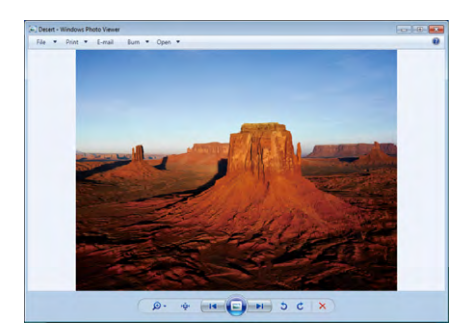

1. 选择照片并点击「打印」功能。

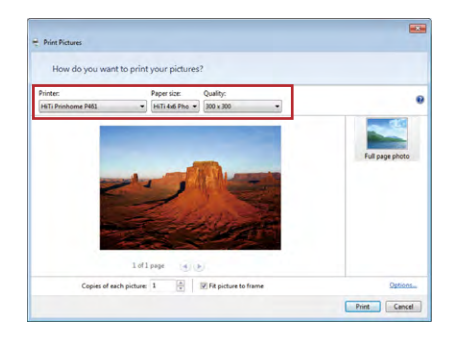

请确保将打印机设置为预设打印机 ·
 然后按照步骤进行打印。
## 简体中文

### 第四章. 如何使用清洁组工具

·连接电脑使用模式

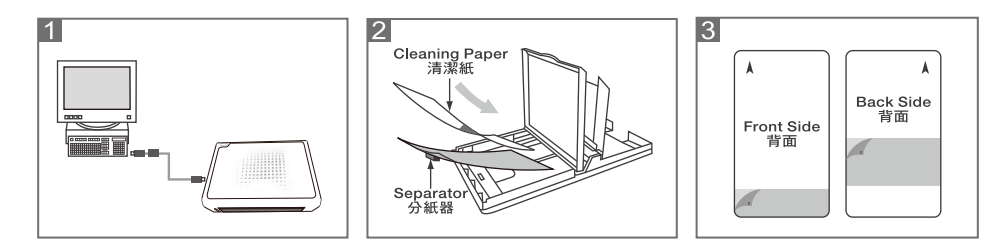

- 1. 连接打印机和电脑
- 2. 取出打印机内的色带匣及纸匣内的相纸或贴纸,接着放入分纸器及清洁纸。
- 放入清洁纸前·先将其正反面的黄色保护膜撕去;请确定清洁纸正面朝上·依照箭头方向 清洁纸放入纸匣内。
- 「开始」>「设定」>「打印机与传真」选择打印机并按下滑鼠右键选择「打印喜好设定」 接着选择「工具」按下工具清洁工具图示开始清洁动作。

### 第四章. 如何使用清洁组工具

#### ·App应用程序连结模式

Prinbiz App

| 山三 日本 日本 日本 日本 日本 日本 日本 日本 日本 日本 日本 日本 日本 |
|-------------------------------------------|
| <b>8</b>                                  |
| •                                         |
| <b>く</b>                                  |
| ① 打印机设定                                   |
| .↓                                        |
| Mode) 設定:                                 |
| 自動關機設定: 關閉                                |
| 清洁模式                                      |

- 1. 到「设定」, 然后选择「清洁模式」。
- 2. 按照步骤清洁打相机。

使用手冊

### 第五章. 灯号信息

| źI | 错误<br>闪灯 (当发生错误, 错误讯息<br>将会显示在Prinbiz APP 上)  | 闪 1 次: 没关色带门<br>闪 3 次: 色带用完<br>闪 4 次: 没纸<br>闪 5 次: 卡纸或卡色带<br>闪 13 次: 无法更新 FW |
|----|-----------------------------------------------|------------------------------------------------------------------------------|
|    | 等待, 准备中                                       | 按电源开关开启电源                                                                    |
| 绿  |                                               | 长按3秒电源将关闭                                                                    |
|    | 快闪 0.1秒                                       | 传输打印数据中或更新FW                                                                 |
|    | 慢闪 0.5秒                                       | 打印中                                                                          |
| 蓝  | 回复原无线模式<br>-长按6秒电源开关直到闪蓝灯.<br>-再按开关一次,当显示绿灯即回 | 夏原无线模式.                                                                      |

### 第六章. 有关售后服务

有关本产品的咨询、保修等事宜,请向您所购买的销售店咨询。

#### • 规格说明

| 分辨率      | 300x300 dpi                     |
|----------|---------------------------------|
| 打印速度     | 47 秒                            |
| 打印尺寸     | 4x6"                            |
| 色带匣容量    | 60 张/卷                          |
| 纸匣容量     | 最多30张(建议一次放纸最多15张以避免卡纸)         |
| APP 支持档案 | Baseline JPEG (标准型)             |
| 电源       | 19V 65W DC 变压器                  |
| 1/0 孔    | Micro-B.                        |
| 数据传输     | 无线, SD card, PC                 |
| PC支援OS   | Windows 7或以上 · macOS v.10.6 或以上 |
| App支援OS  | iOS 8.4.1 · Android 4.1.2       |
| <br>尺寸   | 186 x 138 x 64.5 mm < 1kg       |

## &hiti

## 使用手冊

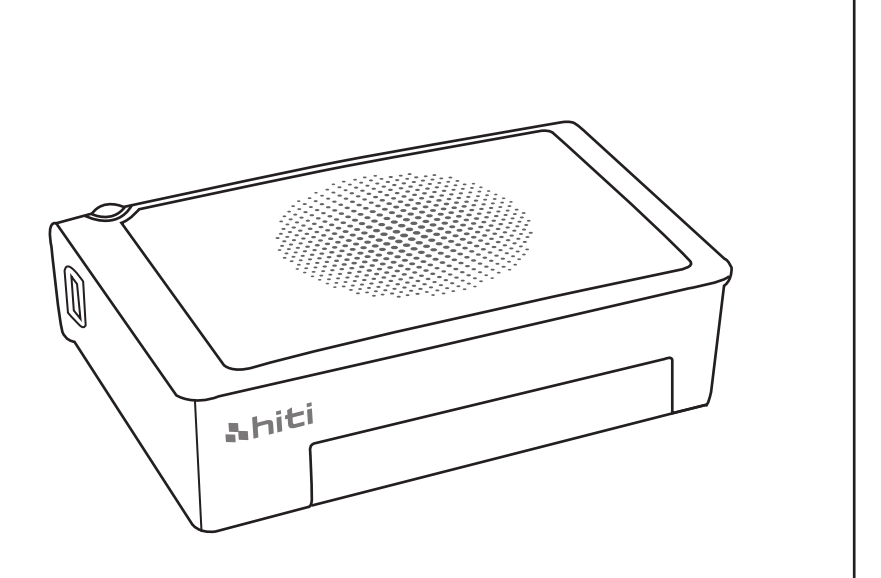

HiTi Digital, Inc. www.hiti.com

### <u> Nhiti</u>

#### 目錄

#### 前言

#### 第一章. 使用安全守則

| 關於使用環境和設置             | 1- | -1 |
|-----------------------|----|----|
| 關於印相機的使用              | 1- | .2 |
| 關於耗材的使用和相片的保存 ······· | 1- | .3 |

#### 第二章. 設置和安裝

| 開箱和確認附件      | 2-1 |
|--------------|-----|
| 印相機各部件的名稱與功能 | 2-2 |
| 連接電源線        | 2-2 |
| 色帶的安裝方法      | 2-3 |
| 相紙的安裝方法      | 2-3 |

#### 第三章. 使用操作和列印

| 從行動裝置連接和列印·  | <br>3-1 |
|--------------|---------|
| PC和Mac的連接和列印 | <br>3-2 |

#### 第四章. 如何使用清潔組工具

| 連接電腦使用模式    | 4-1 |
|-------------|-----|
| App應用程式連結模式 | 4-2 |

#### 第五章. 燈號資訊

| 登號資訊 | ·1 |
|------|----|
|      |    |

#### 第六章. 有關售後服務

| 規格 6- | j-1 |
|-------|-----|
|-------|-----|

### 第一章. 使用安全守則

本使用說明書是為了安全的使用本產品而編寫的。

使用本產品之前,請務必仔細閱讀本使用說明書以及產品附帶的說明書,並在充分的理解設置、操作方 法的基礎上進行正確地使用。

◆本使用說明書介紹了迴避危險的各注意事項。為了更充分的理解本產品安全性,將分別使用下述安全資訊。

注意:錯誤使用時,可能導致使用人員受傷或發生物品損壞。
 警告:錯誤使用時,可能會導致操作人員死亡或者重傷。

- ◆本公司並不能預測在所有環境下設置及使用時的所有危險。因此,本使用說明書以及其他說明書、產品 描述的警告和注意事項也就不可能包括所有的安全內容。說明書未介紹的操作或者檢查時所產生的安全 問題由用戶自行承擔。
- ◆使用本說明書以及其他說明書介紹的使用方法和檢查注意事項僅針對本產品用於指定用途時的情況。用 於說明書未描述的用途時,所產生的安全問題由用戶自行承擔。
- ◆請絕對不要進行使用本說明書以及其他說明書禁止的作業。
- ◆在使用本機時,對萬一發生故障而導致列印內容不能列印的意外不做任何保證,敬請諒解。

#### ·關於使用環境和設置

為了安全地使用本印相機·請注意下述事項。

注意:請勿讓小孩接觸本產品,或者玩弄電源線。否則可能會導致受傷或者觸電。

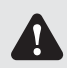

1

注意:請勿設置在潮濕、多灰塵的場所。否則可能會導致火災、觸電或者印相機故障。比如 請勿設置在海水浴場、浴室、溫泉、路上、池塘邊等灰塵和沙石較多的場所以及潮濕 的場所。

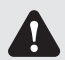

注意:請勿設置在搖晃的台座上面或者傾斜位置等不穩定的場所。否則可能會導致跌落、翻 倒或者受傷。

 $\Lambda$ 注意:請勿設置在環境溫度較低的滑雪場、滑冰場或者陽光照射且溫度較高的室外等場所。

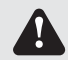

警告:請勿在本產品上放置花瓶、盆栽、杯子等盛水容器或者金屬物品。如果水溢出或者流入本機中,則可能會導致火災或者觸電。

1

警告:請勿堵塞本產品的散熱孔。如果堵塞散熱孔,則可能會因為內部蓄熱而導致火災。

# 繁體中文

### 第一章. 使用安全守则

#### • 關於印相機的使用

使用本印相機時 · 請注意下述事項。

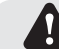

警告:從包裝箱中取出本產品後·請放置在平坦的桌子上。

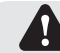

警告:當搬運機器時請握穩機器底部。

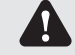

警告:一旦本產品跌落並造成損壞時,請首先切斷主機電源並拔掉電源插頭,然後和銷售店 或售後服務公司聯繫。如果繼續使用的話,則可能會導致火災或者觸電。

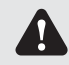

警告:請不要拆卸本機或者進行改造。印相機內部的高電壓部分及高溫部分可能會造成觸電 起火和燒傷等人身事故。

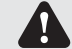

警告:搬運印相機前,請首先切斷主機電源並拔掉電源插頭。

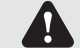

警告:在容易打滑的地面上搬運本產品時,請多加注意。

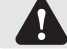

警告:請確切地插入電源插頭。

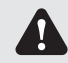

警告:列印頭在使用過程中會變熱,但這不是異常。由於列印頭處於高溫狀態,因此請絕對 不要觸摸。

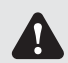

警告:如果直接觸摸列印頭表面,則可能會導致列印頭損壞。另外,如果沙子等堅硬雜質進入,則可能會造成損壞,因此請勿採取那樣的使用方式。。

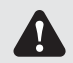

警告:修復不良故障時,僅限於實施本使用說明書記載的內容進行修復,不能修復時,請和 您購買產品的銷售店或者售後服務公司進行聯繫。

激闘中文

### 第一章. 使用安全守则

#### • 關於耗材的使用和相紙的保存

有關色帶、相紙的使用和相片的保存,請注意下述事項

要求:關於相紙的使用、保存

- •請使用本公司指定的相紙。
- •請存放在水平的地方。
- 請避開潮濕場所 · 水準平地放在陰暗場所進行保管。(溫度30℃以下、濕度60%RH以下)
- 請勿觸摸相紙的列印面。(如果指紋附在列印面上,則有可能會導致列印品質下降。)

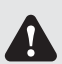

Ω

要求:關於色帶的使用、保存

- •請使用本公司指定的色帶。
- •請保管在避光的陰涼場所。(溫度30℃以下、濕度60%RH以下)

要求:關於相片的保存

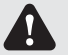

• 請保存在陰暗的場所。

保存時,請勿觸摸相片表面或使其接觸下述物質。
 苯、稀釋劑、酒精等有機溶劑。如果相片碰到這些液體,則可能變色。

A

注意:請將色帶、相紙做為工業廢物進行廢棄處理。

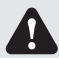

注意:請注意不要讓相紙的邊緣傷到手。

#### Taiwan regulatory information(NCC)

第十二條

經型式認證合格之低功率射頻電機,非經許可,公司、商號或使用者均不得擅自變更頻率、加大功率或變更原 設計之特性及功能。

第十四條

低功率射頻電機之使用不得影響飛航安全及干擾合法通信;經發現有干擾現象時·應立即停用·並改善至無干 擾時方得繼續使用。

前項合法通信,指依電信法規定作業之無線電通信。

低功率射頻電機須忍受合法通信或工業、科學及醫療用電波輻射性電機設備之干擾。

開箱和確認附件

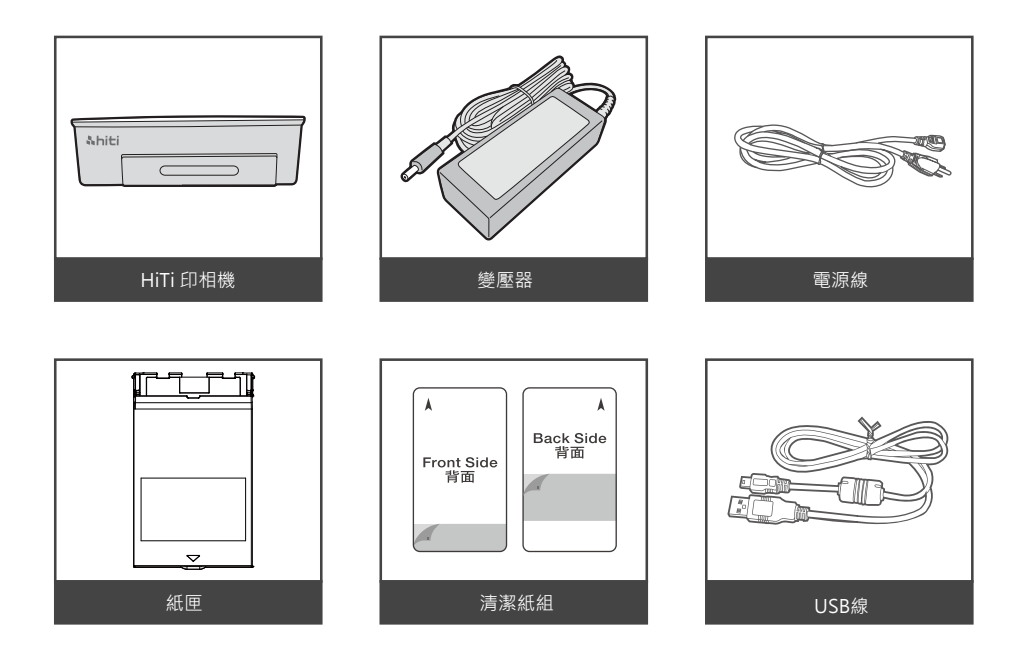

·部件名稱及功能

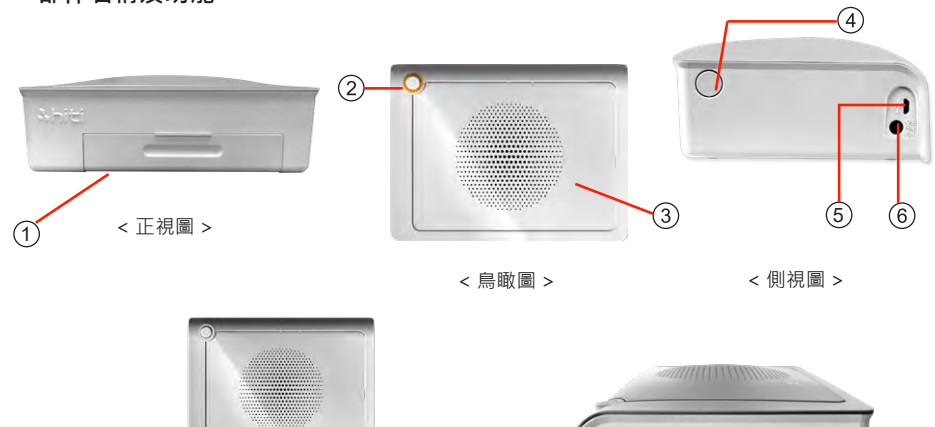

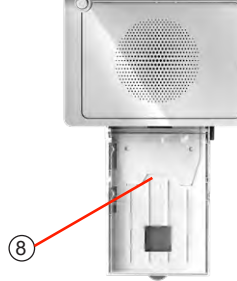

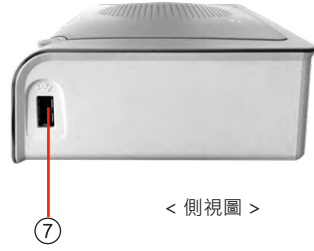

| NO. | 名稱            | 功能                      |  |
|-----|---------------|-------------------------|--|
| 1   | 紙匣門           | 將紙匣門往下推再打開. 而後將紙匣(8)放進去 |  |
| 2   | 電源開關鈕         | 電源開關鈕用來開關印相機電源          |  |
| 3   | 散熱扇           | 請勿堵塞散熱孔以防過熱             |  |
| 4   | 色帶門開關鈕        | 色帶開關鈕用來開關色帶門以更換色帶或進行維修  |  |
| 5   | Micro-B USB 孔 | 連接PC時使用                 |  |
| 6   | 電源線插孔         | 連接電源線                   |  |
| 7   | USB 插槽        | 讀卡轉換器插槽                 |  |
| 8   | 紙匣            | 相紙進出匣                   |  |

#### · 連接電源線

連接電源線時,請遵守下述注意事項。

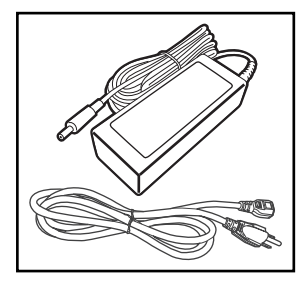

1. 將電源線與電源變壓器連接。

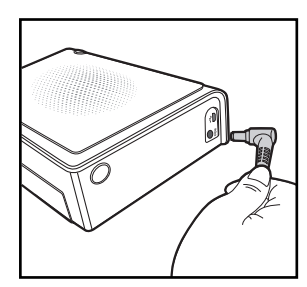

2. 將電源變壓器插入印相機, 然後將電源線插入電源插座。

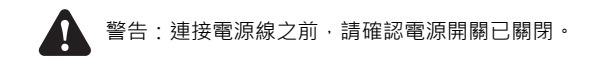

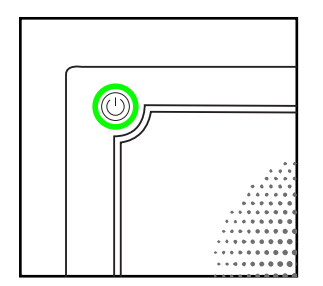

3. 按電源開關幾秒鐘以打開印相機, 直到綠燈亮時即準備好了。

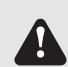

警告:請確切地將電源插頭插到底。否則有可能會導致火災或者故障。

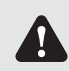

警告:請勿濕手插拔電源插頭。否則有可能會導致觸電。

#### • 色帶的安裝方法

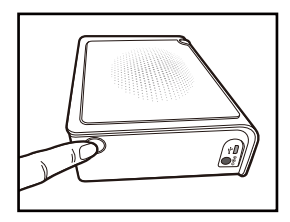

1. 按下色帶門按鈕, 將色帶門打開

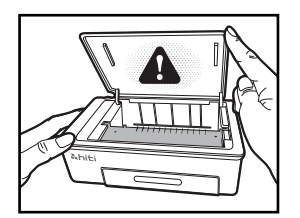

 將色帶門抬起.列印頭在列印過程中需加熱方能提供列 印之功能

### 請勿觸碰列印頭!

3. 按照色帶匣上和印相機內部標記的箭頭方向將色帶匣滑入。

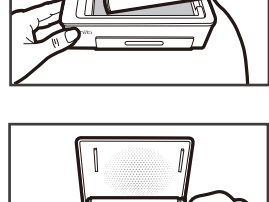

¥

4. 色帶匣平放後,輕輕按下,直至感覺到輕微咔噠一聲。

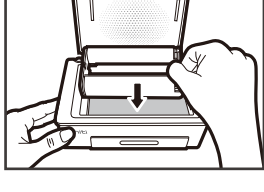

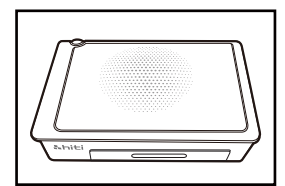

5. 關起色帶門

#### 相紙的安裝方法

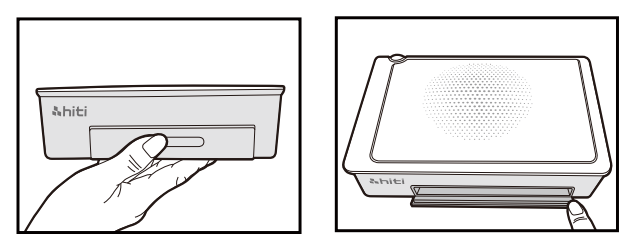

1. 打開紙匣門. 注意: 先將門往下推再打開。

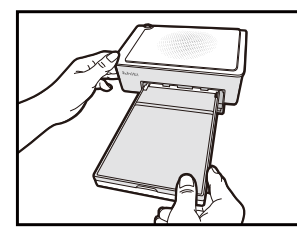

2. 將紙匣放進紙匣門。

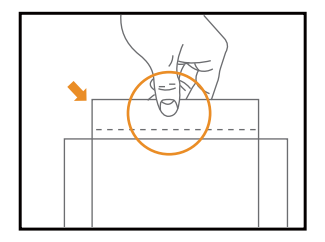

3. 小心將紙拿出。

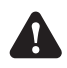

拿相紙時請注意,請拿相紙邊緣撕邊線處,切勿碰到相 紙列印面以避免汙染相紙。

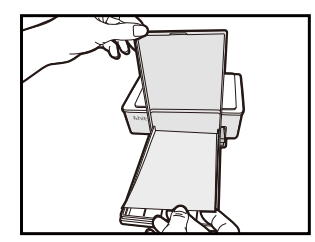

 打開紙匣將相紙放入紙匣內,建議一次放紙最多15張以避免 卡紙。

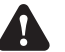

注意相紙擺放方向! 相紙光滑面朝上 · HiTi logo朝下。

### 第三章. 使用操作和列印

#### • 從行動裝置連接和列印

#### 連接

#### Prinpiz APP

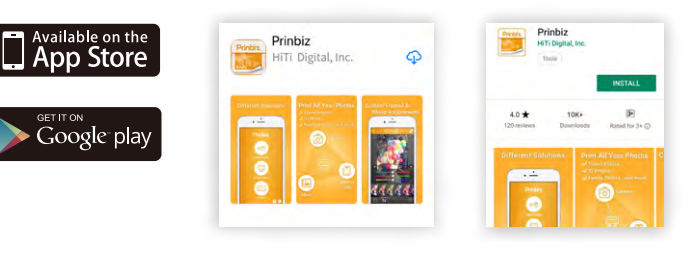

在 Apple Store 或 Google Play 中搜索 "Prinbiz" 應用程式。 下載應用程式並完成安裝。

| Wi-Fi            |               |
|------------------|---------------|
| ✓ P3xxW-xxxx     | <b>≈</b> (j)  |
| 我的網路             |               |
| APTG Wi-Fi       | <b>≈</b> (i)  |
| CHT Wi-Fi Auto   | ê 🗢 (Ì)       |
| CHT Wi-Fi(HiNet) | <b>∻</b> (i)  |
| Ding             | <b>≜ ≈ (ì</b> |
| hiti_Guest       | <b>₽ ≈ (j</b> |
| hiti-employee    | <b>≈</b> (i)  |

打開印相機並到無線設備上的 Wi-Fi 設置頁面查 "P3xxW-xxxx" ·點擊設備名稱以連接到印相機。

### <u> Nhiti</u>

### 第三章. 使用操作和列印

• 從行動裝置連接和列印

列印

**Prinpiz APP** 

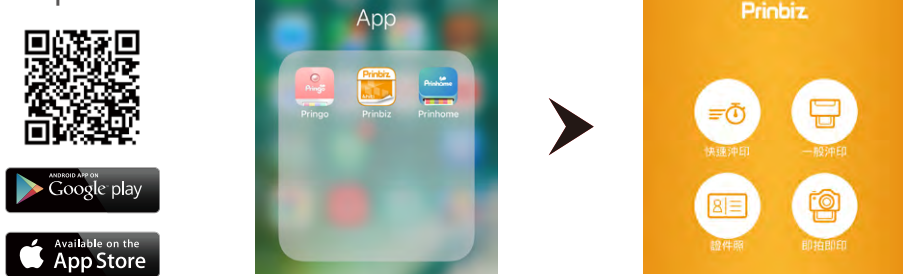

打開Prinbiz應用程式進行列印。 在快速列印和一般列印之間進行選擇,一般列印模式 可讓您在列印前編輯照片並調整照片大小,而快速列印模式則在您選擇照片後立即列印。

### 第三章. 使用操作和列印

• 從行動裝置連接和列印

列印

Prinpiz APP

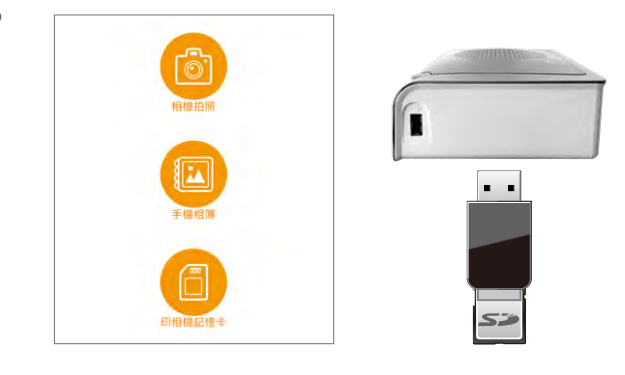

您可以直接從無線設備中選擇照片列印。 或者您也可以使用相機,存儲卡和USB存儲設備進行列印。 如果您選擇這樣做,請確保您的設備已插入印相機上的相關插槽。

### <u> Nhiti</u>

### 第三章. 使用操作和列印

·PC和Mac的連接和列印

#### 安裝驅動程式

MAG

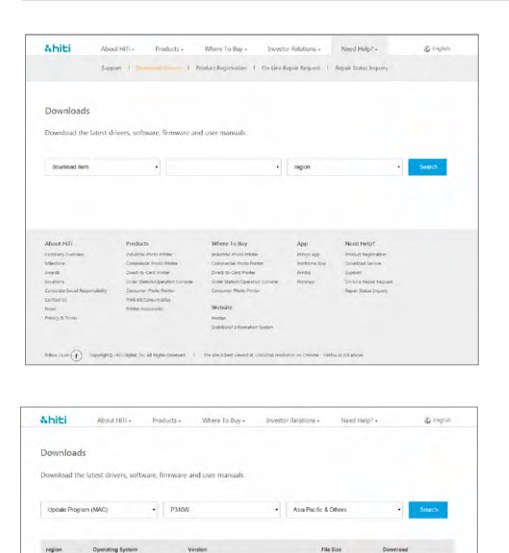

Device +412 FW +51202

ner to FAO file if you have any driver related operation quest

31206179

您可以從我們的網站 www.hiti.com 的 「支援協助 > 下載升級」 網頁下載驅動 程式。

選擇下載項目、作業系統、機種,然後 點擊下一步。

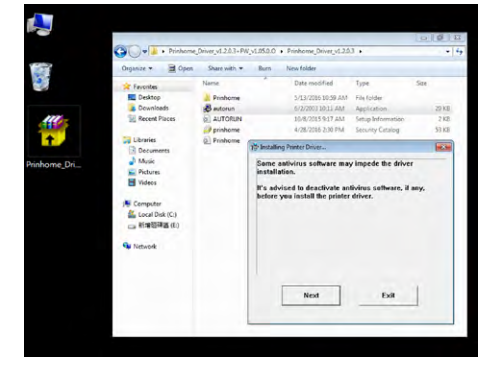

下載完成後·您需要解壓縮文件檔並 點擊AUTORUN.exe 來運行安裝程序

0

繁體中文

### <u> Nhiti</u>

### 第三章. 使用操作和列印

#### ·PC和Mac的連接和列印

#### 使用USB線將印相機連接到PC

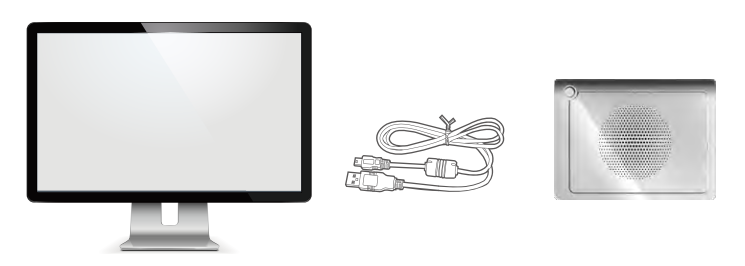

#### <u>驅動程序下載MAC</u>

- 1. 單擊鏈接開始下載
  - [注意]:某些操作系統版本的安全設置將不允許程序打開,如果發生這種情況按住您的 控制鍵並右鍵點擊打開。
- 按繼續引導驅動程序安裝;按照步驟操作
  [注意]:可能要求輸入密碼才能完成安裝

**To Print** 

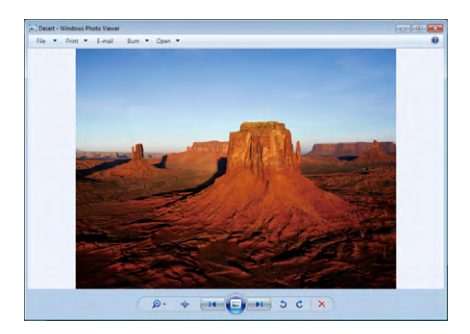

1. 選擇照片並點擊 "列印" 功能。

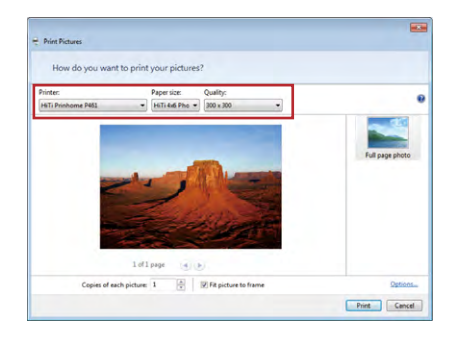

 請確保將印相機設置為預設印相機, 然後按照步驟進行列印。

### 第四章. 如何使用清潔組工具

#### ·連接電腦使用模式

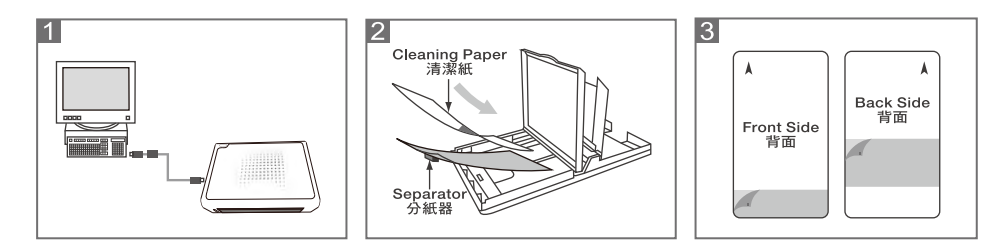

1. 連接印相機和電腦

- 2. 取出印相機內的色帶匣及紙匣內的相紙或貼紙,接著放入分紙器及清潔紙。
- 放入清潔紙前·先將其正反面的黃色保護膜撕去;請確定清潔紙正面朝上·依照箭頭方向 清潔紙放入紙匣內。
- 「開始」>「設定」>「印相機與傳真」選擇印相機並按下滑鼠右鍵選擇「列印喜好設定」 接著選擇「工具」按下工具清潔工具圖示開始清潔動作。

### 第四章. 如何使用清潔組工具

·App應用程式連結模式

Prinbiz App

| 證件照即拍即印          |
|------------------|
| <b>?</b> (1)     |
| •                |
| <b>く</b> 設定      |
| 印相機設定            |
|                  |
| 自動關機設定: 關閉       |
| 清潔模式           > |
| 關於本應用程式          |

- 1. 到「設定」, 然後選擇「清潔模式」。
- 2. 按照步驟清潔印相機。

使用手冊

# 繁體中文

### 第五章. 燈號資訊

| 約<br>新 | 錯誤<br>閃燈 (當發生錯誤, 錯誤訊息<br>將會顯示在Prinbiz APP 上)         | 閃 1 次: 沒關色帶門<br>閃 3 次: 色帶用完<br>閃 4 次: 沒紙<br>閃 5 次: 卡紙或卡色帶<br>閃 13 次: 無法更新 FW |
|--------|------------------------------------------------------|------------------------------------------------------------------------------|
|        | 等待, 準備中                                              | 按電源開關開啟電源                                                                    |
| 綠      |                                                      | 長按3秒電源將關閉                                                                    |
|        | 快閃 0.1秒                                              | 傳輸列印資料中或更新FW                                                                 |
|        | 慢閃 0.5秒                                              | 列印中                                                                          |
| 藍      | 回復原無線模式<br>-長按6秒電源開關直到閃藍燈.<br>-再按開關一次,當顯示綠燈即回復原無線模式. |                                                                              |

### 第六章. 有關售後服務

有關本產品的諮詢、保修等事宜、請向您所購買的銷售店諮詢。

#### ·規格說明

| 解析度      | 300 x 300 dpi                   |  |
|----------|---------------------------------|--|
| 列印速度     | 47 秒                            |  |
| 列印尺寸     | 4x6"                            |  |
| 色帶匣容量    | 60 張/捲                          |  |
| 紙匣容量     | 最多30張(建議一次放紙最多15張以避免卡紙)         |  |
| APP 支援檔案 | Baseline JPEG ( 標準型 )           |  |
| 電源       | 19V 65W DC 變壓器                  |  |
| I/O 孔    | Micro-B.                        |  |
| 資料傳輸     | 電腦傳輸、記憶卡、無線                     |  |
| PC支援OS   | Windows 7或以上 · macOS v.10.6 或以上 |  |
| App支援 OS | iOS 8.4.1 · Android 4.1.2       |  |
| 尺寸       | 186 x 138 x 64.5 mm < 1kg       |  |

繁體中文